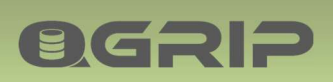

# 

# Encryption

# Symmetric Keys, Certificates & TDE

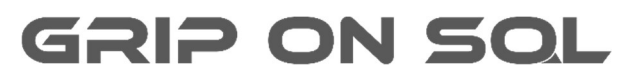

2025-01-12

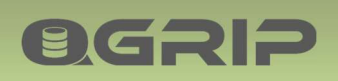

#### Contents

| 1 | Introduction4 |                                                          |  |  |  |  |  |  |
|---|---------------|----------------------------------------------------------|--|--|--|--|--|--|
| 2 | ١             | Why member Administrators group?5                        |  |  |  |  |  |  |
| 3 | E             | Enable Symmetric Keys, Certificates and TDE7             |  |  |  |  |  |  |
|   | 3.1           | Encryption Config7                                       |  |  |  |  |  |  |
|   | 3.2           | Add QGrip System Account as member Administrator Groups7 |  |  |  |  |  |  |
| 4 | E             | Encryption                                               |  |  |  |  |  |  |
| 5 | 9             | Symmetric Keys9                                          |  |  |  |  |  |  |
|   | 5.1           | Symmetric Key: Refresh10                                 |  |  |  |  |  |  |
|   | 5.2           | Symmetric Key: Details                                   |  |  |  |  |  |  |
|   | 5.3           | Symmetric Key: Create11                                  |  |  |  |  |  |  |
|   | 5.4           | Symmetric Key: CopyTo12                                  |  |  |  |  |  |  |
|   | 5.5           | 5 Symmetric Key: Drop                                    |  |  |  |  |  |  |
|   | 5.6           | 5 Symmetric Key: ExpBackup13                             |  |  |  |  |  |  |
|   | 5.7           | Symmetric Key: Exp2File14                                |  |  |  |  |  |  |
|   | 5.8           | Symmetric Key: Delete15                                  |  |  |  |  |  |  |
| 6 | (             | Certificates15                                           |  |  |  |  |  |  |
|   | 6.1           | Certificate: Refresh                                     |  |  |  |  |  |  |
|   | 6.2           | 2 Certificate: Details                                   |  |  |  |  |  |  |
|   | 6.3           | Certificate: Create17                                    |  |  |  |  |  |  |
|   | 6.4           | Certificate: CopyTo                                      |  |  |  |  |  |  |
|   | 6.5           | 6 Certificate: Drop                                      |  |  |  |  |  |  |
|   | 6.6           | 6 Certificate: ExpBackup19                               |  |  |  |  |  |  |
|   | 6.7           | Certificate: Delete                                      |  |  |  |  |  |  |
| 7 | -             | TDE-Encryption in QGrip21                                |  |  |  |  |  |  |
|   | 7.1           | Enable TDE21                                             |  |  |  |  |  |  |
|   | 7.2           | 2 Disable TDE                                            |  |  |  |  |  |  |
|   | 7.3           | 3 TDE and Always on Clusters23                           |  |  |  |  |  |  |
|   | 7.4           | Strategy before Implementing TDE23                       |  |  |  |  |  |  |
|   | 7.5           | Restore + Clone TDE-Databases                            |  |  |  |  |  |  |
| 8 | -             | TDE-Encryption25                                         |  |  |  |  |  |  |
|   | 8.1           | TDE-Certificate: Refresh26                               |  |  |  |  |  |  |
|   | 8.2           | 2 TDE-Certificate: Details                               |  |  |  |  |  |  |
|   | 8.3           | 3 TDE-Certificate: Create                                |  |  |  |  |  |  |
|   | 8.4           | TDE-Certificate: Copy To27                               |  |  |  |  |  |  |

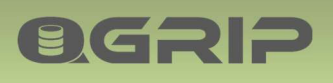

| 8.5   | TDE-Certificate: Drop                     | 28 |
|-------|-------------------------------------------|----|
| 8.6   | TDE-Certificate: ExpBackup                | 28 |
| 8.7   | TDE-Certificate: Delete                   | 30 |
| 8.8   | TDE-Certificate: Add/Del DB               | 30 |
| 8.9   | TDE-Database: Details (Encrypt + Decrypt) | 34 |
| 9 Alw | vays On: Symmetric Keys & Certificates    | 36 |
| 10    | Appendix                                  | 37 |
| 10.1  | Add member: Local Administrator Group     | 37 |

# **O**GRIP

# ENCRYPTION KEYS/CERTIFICATES/TDE

# 1 Introduction

QGrip can be used to manage encryption objects like symmetric keys and certificates. QGrip also makes it really easy to administer databases protected by TDE (Transparent Data Encryption).

Symmetric Keys of type MASTER KEY and certificates 'encrypted by master key' can easily be created, copied and dropped using the QGrip-UI.

#### QGrip Backup Encryption

When 'Symmetric Keys and Certificates' has been enabled and configured, you can enable QGrip Backup Encryption which makes it really easy to encrypt your backup files. QGrip will administer the MASTER KEYs and used Certificates and make sure they are created whenever needed for a restore or clone.

#### TDE Databases

When 'Symmetric Keys and Certificates' has been enabled and configured, QGrip will make it easier to administer TDE protected databases. QGrip will administer the MASTER KEYs and used TDE-Certificates and will tell the user which TDE-Certificate(s) need to be copied prior to a restore or clone. The missing TDE-Certificates will not automatically be created/copied by QGrip but an error message will be shown instead.

| TDE-Certificate(s) Missing                                                                                                    |  |  |  |  |  |  |  |
|----------------------------------------------------------------------------------------------------|--|--|--|--|--|--|--|
| Copy Certificate [TDE-Test-Number4]<br>From : ADEVSQL22\TST (GOS-A, Test)<br>To : ADEVSQL22\ACC (GOS-A, Acceptance)<br>Menu: Admin->Infra->Encryption->TDE-Encryption<br>Needed QGrip role: QGrip-Admin<br>OK |  |  |  |  |  |  |  |

The missing TDE-Certificates can easily be Copied to the destination Instances using the QGrip-UI.

But there is a price to pay: the QGrip System Account must be added to the local Administrators group on all Backup Share servers as explained in the next section.

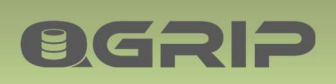

2 Why member Administrators group?

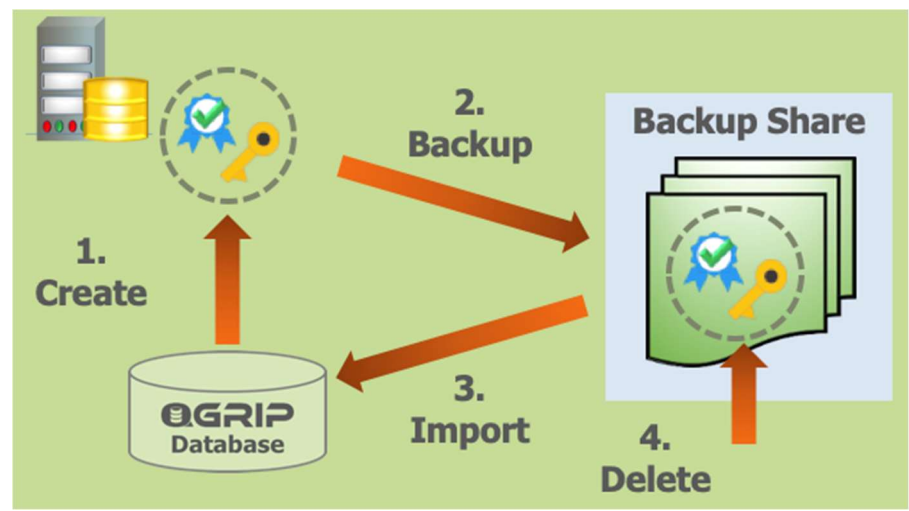

The process when Symmetric Keys and Certificates are created is as follows:

- 1. Create the objects on the Instance.
- 2. Backup the object to a file on the backup share.
- 3. Import the object file into the QGrip database.
- 4. Delete the file from the backup share.

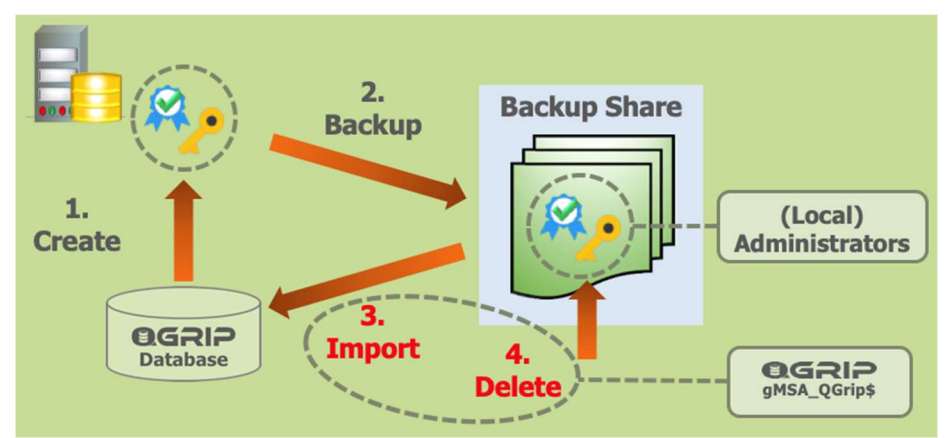

The problem is that when SQL Server creates the backup file (2.), only the current DB Engine account and the (local) Administrators group are given permissions on the file. When QGrip tries to Import and/or Delete the file, the action will fail.

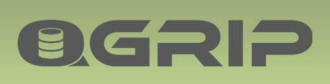

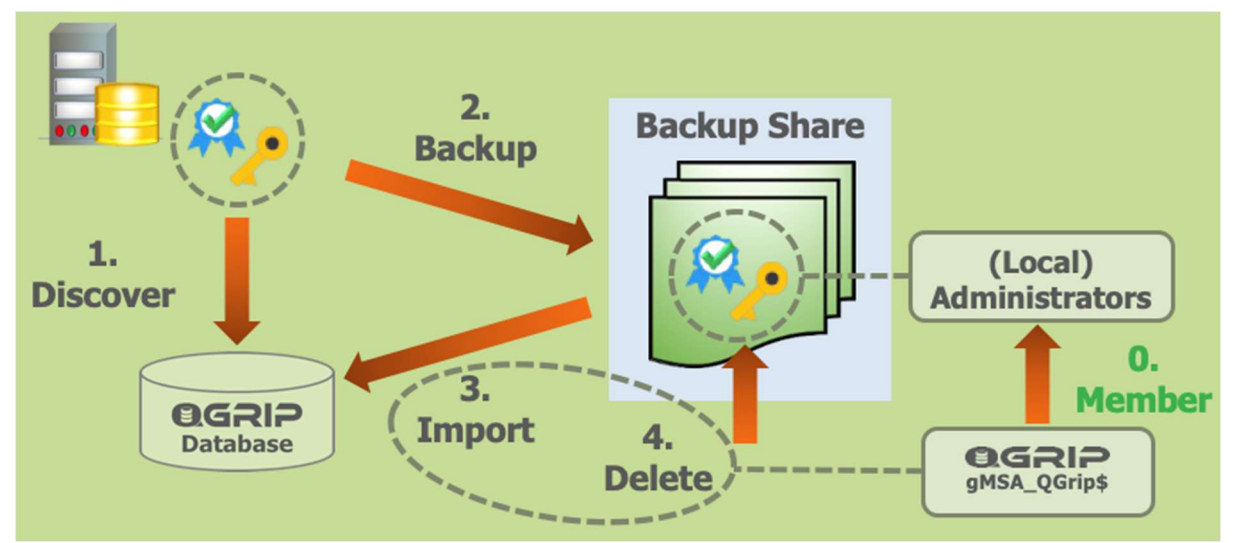

To automatically let QGrip import and delete these files from the backup share, the QGrip System Account must be added to the (local) Administrators group on all Backup Share servers.

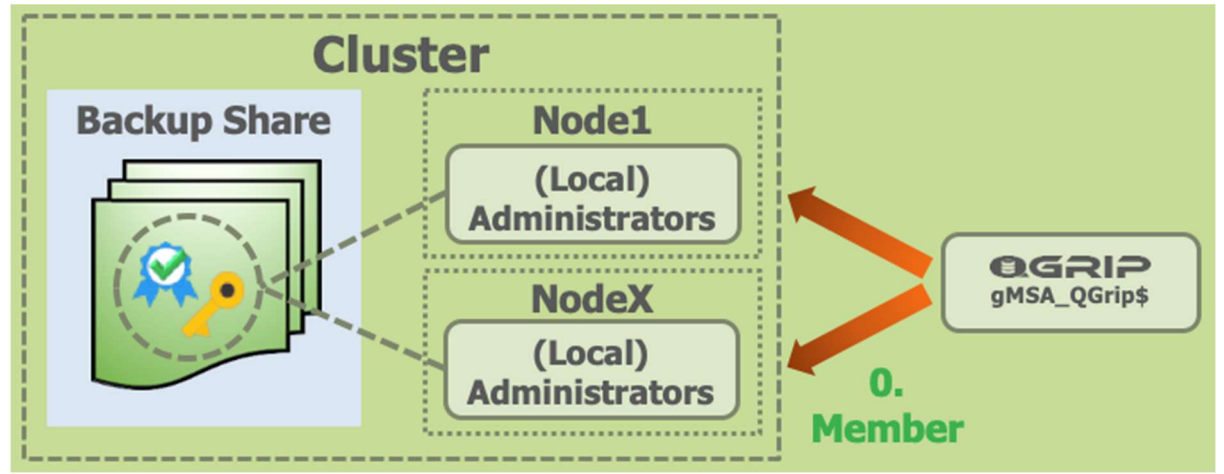

If the Backup Share is on a failover cluster, the QGrip System Account must be added as a member on <u>all nodes</u> in the cluster to prevent issues in case of a failover.

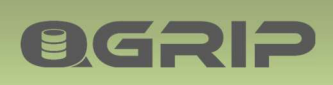

3 Enable Symmetric Keys, Certificates and TDE

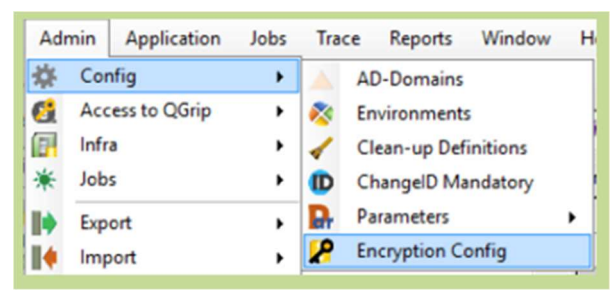

QGrip will not only look at Symmetric Keys and Certificates created via QGrip, already existing objects will be collected during the Discover process. To enable and configure, follow the steps in this section.

#### 3.1 Encryption Config

#### Enable Symmetric Keys and Certificates

Open the Encryption Config in QGrip (Admin->Config->Encryption Config) and check the 'Enable Symmetric Keys and Certificates' checkbox.

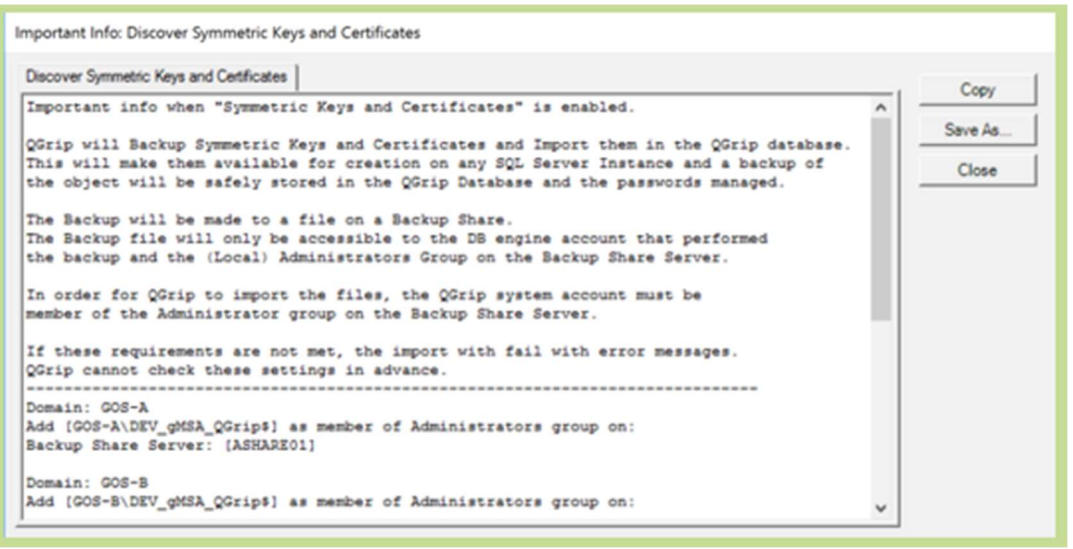

A popup with instructions will appear. Read it carefully. The instructions are the same as in this section but the names of all backup share servers are also listed.

| Enable Symmetric Keys and Certificates |            |                                                                                  |  |  |  |  |  |
|----------------------------------------|------------|----------------------------------------------------------------------------------|--|--|--|--|--|
| Check every                            | 1 📩 Days 💌 | That QGrip System Accounts are Local Administrators on the Backup Share Servers. |  |  |  |  |  |
|                                        |            | (Admin->Infra->Accessibility: QGripAccount-IsLocalAdmin)                         |  |  |  |  |  |

Schedule the frequency of the Accessibility job that will run to check that the 'QGrip System Accounts' are Local Administrators on the Backup Share Servers.

3.2 Add QGrip System Account as member Administrator Groups

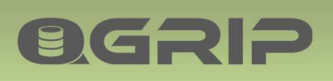

For each Backup Share Server listed in the popup in the last section, add the QGrip System Account to the local Administrators group on the server.

A detailed description of how you manually can add a member to the local Administrators group can be found in the Appendix:

• Add member: Local Administrator Group

#### **Group Policies**

If your organisation is using policies for the (Local) Administrators Groups, make sure that the QGrip System Account is added to the group Policy. Remember that the QGrip System Account is gMSA (Group Managed Service Account) and some Active Directory features do not apply to gMSA accounts.

| lip<br>Powntime<br>Mode                          | -<br>-<br>-<br>-<br>-<br>-<br>-<br>-<br>-<br>-            | <ul> <li>2</li> <li>5</li> <li>6</li> <li>6</li> <li>6</li> <li>7</li> <li>7</li> <li>8</li> <li>8</li> <li>7</li> <li>8</li> <li>8</li> <li>9</li> <li>9</li></ul> | Help Prepare Infra<br>Disaster Scripts<br>Instance-Server-Cluster<br>Backup Shares<br>QGripServers<br>Monitor Hosts | •                                                                                                    | ganis                                                                                                    | ations<br>Displa<br>Grip or                                                                                                  | ns<br>nyName<br>n SQL DEV                                                                                                    | Organ                                                                                                    |
|--------------------------------------------------|-----------------------------------------------------------|----------------------------------------------------------------------------------------------------|----------------------------------------------------------------------------------------------------|----------------------------------------------------------------------------------------------------|----------------------------------------------------------------------------------------------------|----------------------------------------------------------------------------------------------------|----------------------------------------------------------------------------------------------------|----------------------------------------------------------------------------------------------------|
| Powntime<br>Mode                                 | >       >       >       >       >       >       >       > | 2<br>5<br>11<br>11<br>11                                                                                                    | Help Prepare Infra<br>Disaster Scripts<br>Instance-Server-Cluster<br>Backup Shares<br>QGripServers<br>Monitor Hosts | •                                                                                                    | ganis                                                                                                    | ations<br>Displa<br>Grip or                                                                                                  | ns<br>nyName<br>n SQL DEV                                                                                                    | Organ                                                                                                    |
| Powntime<br>Mode                                 | •<br>•<br>•<br>•                                          | 2<br>冬<br>日日<br>日日<br>日日                                                                                                    | Help Prepare Infra<br>Disaster Scripts<br>Instance-Server-Cluster<br>Backup Shares<br>QGripServers<br>Monitor Hosts | •                                                                                                    | ganis                                                                                                    | ations<br>Displa<br>Grip or                                                                                                  | yName                                                                                                    | Organ<br>Grip o                                                                                                    |
| owntime<br>Mode                                  | ><br>><br>><br>>                                          |                                                                                                    | Disaster Scripts<br>Instance-Server-Cluster<br>Backup Shares<br>QGripServers<br>Monitor Hosts                       | ,                                                                                                    | ganis                                                                                                    | Displa<br>Grip or                                                                                                    | yName                                                                                                    | Organ<br>Grip o                                                                                                    |
| owntime<br>Mode                                  | ><br>><br>>                                               |                                                                                                    | Instance-Server-Cluster<br>Backup Shares<br>QGripServers<br>Monitor Hosts                                           | ,                                                                                                    |                                                                                                    | Displa<br>Grip or                                                                                                    | yName                                                                                                    | Organ<br>Grip or                                                                                                    |
| owntime<br>Mode                                  | ><br>><br>>                                               |                                                                                                    | Backup Shares<br>QGripServers<br>Monitor Hosts                                                                      | ,                                                                                                    |                                                                                                    | Grip or                                                                                                    | n SQL DEV                                                                                                    | Grip or                                                                                                    |
| owntime<br>Mode                                  | •                                                         | 80                                                                                                    | QGripServers<br>Monitor Hosts                                                                                       |                                                                                                    |                                                                                                    |                                                                                                    |                                                                                                    |                                                                                                    |
| owntime<br>Mode                                  | •                                                         | 88                                                                                                    | Monitor Hosts                                                                                                    |                                                                                                    |                                                                                                    |                                                                                                    |                                                                                                    |                                                                                                    |
| Mode                                             | -                                                         |                                                                                                    | Monitor Hosts                                                                                                    |                                                                                                    |                                                                                                    |                                                                                                    |                                                                                                    |                                                                                                    |
|                                                  |                                                           | *                                                                                                    | FileTransfer-Method                                                                                                 |                                                                                                    |                                                                                                    |                                                                                                    |                                                                                                    |                                                                                                    |
|                                                  |                                                           | 8                                                                                                    | Encryption                                                                                                    | •                                                                                                    | 1                                                                                                    | Symr                                                                                                    | metric Keys                                                                                                    |                                                                                                    |
|                                                  | ľ                                                         | -                                                                                                    | Accessibility                                                                                                    |                                                                                                    | 0                                                                                                    | Certi                                                                                                    | ficates                                                                                                    |                                                                                                    |
|                                                  | L                                                         | •                                                                                                    | rice sharing                                                                                                    |                                                                                                    | 2                                                                                                    | TDE-                                                                                                    | Encryption                                                                                                    |                                                                                                    |
|                                                  |                                                           |                                                                                                    |                                                                                                    |                                                                                                    | 1                                                                                                    |                                                                                                    |                                                                                                    |                                                                                                    |
| Cormation<br>. need to<br>Symmetric<br>min -> Co | is n<br>:Keys<br>onfig                                    | ot y<br>and<br>->                                                                                                    | vet available.<br>1 Certificates'<br>Encryption Config                                                              |                                                                                                    |                                                                                                    |                                                                                                    |                                                                                                    |                                                                                                    |
| 1                                                | formation<br>1 need to<br>Symmetric<br>imin -> Co         | formation is n<br>l need to<br>SymmetricKeys<br>imin -> Config                                                                                                    | formation is not y<br>l need to<br>SymmetricKeys and<br>imin -> Config ->                                           | formation is not yet available.<br>l need to<br>SymmetricKeys and Certificates'<br>dmin -> Config -> Encryption Config<br>OK | formation is not yet available.<br>1 need to<br>SymmetricKeys and Certificates'<br>dmin -> Config -> Encryption Config<br>OK | formation is not yet available.<br>1 need to<br>SymmetricKeys and Certificates'<br>dmin -> Config -> Encryption Config<br>OK | formation is not yet available.<br>1 need to<br>SymmetricKeys and Certificates'<br>dmin -> Config -> Encryption Config<br>OK | formation is not yet available.<br>1 need to<br>SymmetricKeys and Certificates'<br>dmin -> Config -> Encryption Config |

4 Encryption

The Symmetric Keys, Certificate and TDE-Encryption module will not be available as long as it has not yet been enabled.

8

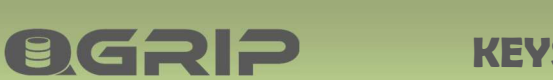

# **Temporary Status:** Queued For CopyTo Queued For Create Queued For Drop Queued For Backup Queued For Verify-Password

All actions done on Symmetric Keys, Certificates, TDE-Certificates and TDE-Databases are done via the RemoteJob Queue with as Job Type 'SymmetricKey', 'Certificate' and 'TDEDatabase'. When a request has been placed on the Queue to be executed, the object will get a Temporary Status. As long as it has that status, the object cannot be changed in the QGrip-UI. When your request, let say Create Symmetric Key has been processed, you will receive a personal message.

| Config e | rror                                                                                                    |
|----------|----------------------------------------------------------------------------------------------------|
| ⊗        | No BackupShare with QGripSystemAccount member of Administrators group.<br>Check the Encryption documentation and configure the BackupShares/Servers. |
|          | ОК                                                                                                    |

If you try to start an action and there is no Backup Share available for Backup/Import, you will receive the error message above.

# 5 Symmetric Keys

| O. Sy | mmetric Keys                                                |                         |                      |                                                              |                                                  |                                               |                                                                                  | -       |                                                 | ×     |
|-------|-------------------------------------------------------------|-------------------------|----------------------|--------------------------------------------------------------|--------------------------------------------------|-----------------------------------------------|----------------------------------------------------------------------------------|---------|-------------------------------------------------|-------|
|       | ter<br>Domain G<br>Environment T<br>Cluster T<br>Instance T | GOS-A<br>Test           |                      | Key Type MAX<br>Key Level INS<br>Status OK<br>Show OK-Droppe | STER KEY V<br>TANCE V<br>Standard Symmetric Keys | Export Paramet<br>Delimiter<br>Text Qualifier | ers<br>. Comma 💌                                                                 |         | Refresh<br>Details<br>Create<br>CopyTo.<br>Drop | n<br> |
| Symn  | KeyType                                                     | Domain                  | Environment          | Keyl evel                                                    | Instance                                         | Database                                      | Name                                                                             | ן<br>ור | ExpBack                                         | up    |
| •     | MASTER KEY                                                  | GOS-A                   | Test                 | DATABASE                                                     | ADEVSQL12\TST                                    | MSY T Core                                    | ##MS DatabaseMasterKey##                                                         | 1.      | Exp2File                                        | e     |
|       | MASTER KEY                                                  | GOS-A                   | Test                 | DATABASE                                                     | ADEVSQL12\TST                                    | MSY_T_Staging                                 | ##MS_DatabaseMasterKey##                                                         |         | Delete                                          |       |
|       |                                                             |                         |                      |                                                              |                                                  |                                               |                                                                                  | -11     | Class                                           | 1     |
|       | MASTER KEY                                                  | GOS-A                   | Test                 | DATABASE                                                     | ADEVSQL16\TST                                    | TE_T_Main                                     | ##MS_DatabaseMasterKey##                                                         |         | Close                                           |       |
|       | MASTER KEY<br>MASTER KEY                                    | GOS-A<br>GOS-A          | Test<br>Test         | INSTANCE                                                     | ADEVSQL16\TST<br>ADEVSQL12\TST                   | master                                        | ##MS_DatabaseMasterKey##<br>##MS_DatabaseMasterKey##                             |         | Close                                           |       |
|       | MASTER KEY<br>MASTER KEY<br>MASTER KEY                      | GOS-A<br>GOS-A<br>GOS-A | Test<br>Test<br>Test | INSTANCE<br>INSTANCE                                         | ADEVSQL16\TST<br>ADEVSQL12\TST<br>ADEVSQL16\TST  | master<br>master                              | ##MS_DatabaseMasterKey##<br>##MS_DatabaseMasterKey##<br>##MS_DatabaseMasterKey## |         | Close                                           |       |

The Symmetric Keys main window is compact with a lot of different buttons that will be explained here below.

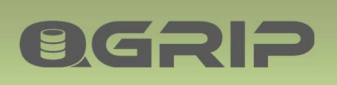

| Key Status:      | Key Level:                                                   |
|------------------|--------------------------------------------------------------|
| Password Missing | INSTANCE (master database)<br>DATABASE (user database)       |
| OK               | Кеу Туре:                                                    |
| OK-Dropped       | MASTER KEY (other Symmetric Keys<br>are not (yet) supported) |

The status of a Symmetric Key depends on the availability of information and if QGrip is able to backup and import the Key to QGrip.

| Status           | Remark                                                           |
|------------------|------------------------------------------------------------------|
| Password Missing | As long as the password is missing, QGrip will not be able to    |
|                  | backup and import the Symmetric Key (file) to QGrip.             |
| Import Missing   | Password is available but Backup/Import fails because of missing |
|                  | Authorisation on the Backup Share server (QGrip System Account   |
|                  | member of Administrators group)                                  |
| ОК               | Password is available and import to QGrip completed.             |
| OK-Dropped       | Password is available and import to QGrip completed but the      |
|                  | Symmetric Key has been dropped on the Instance.                  |

#### 5.1 Symmetric Key: Refresh

| Refresh    |             |       |        |           |                  |      |
|------------|-------------|-------|--------|-----------|------------------|------|
| Details    |             |       |        |           |                  |      |
| Create     | Filter      |       |        |           |                  |      |
| CopyTo     | C Domain    | GOS-A | ~ 17   | Кеу Туре  | MASTER KEY       | Ψ    |
| Drop       | Environment | Test  |        | Key Level | INSTANCE         | Ŧ    |
| ExpBackup  | Cluster     |       |        | Status    | ОК               | Ψ    |
| - Suc25ile | Instance    |       | -<br>- | Show OK-D | ropped Symmetric | Keys |
| Exp2File   |             | '     |        |           |                  |      |
| Delete     |             |       |        |           |                  |      |
| Close      |             |       |        |           |                  |      |

When the Refresh button is pushed, the data in the tab page will be refreshed according to the setting in the Filter. There is no automatic refresh when the filter is changed.

#### 5.2 Symmetric Key: Details

| Details   | Name                 | ##MS_DatabaseMasterKey##                                                                                   | Domain      | GOS-A         | Created  | 2021-09-28 09:11:13 | _ |
|-----------|----------------------|----------------------------------------------------------------------------------------------------|-------------|---------------|----------|---------------------|---|
|           | KeyType              | MASTER KEY                                                                                                 | Environment | Test          | Modified | 2021-09-28 09:11:13 |   |
| Create    | KeyLevel             | DATABASE                                                                                                   | Instance    | ADEVSQL12\TST | Dropped  |                     |   |
| CopyTo    | CreatedBy            | QGrip                                                                                                    | Database    | MSY_T_Core    | Imported | 2021-09-28 09:11:14 |   |
|           | Status               | Password Missing                                                                                           | 1           |               | Exported |                     |   |
| ExpBackup | PrincipalID<br>KeyID | 1<br>101 ThumbPrint                                                                                        |             |               |          |                     |   |
| Exp2File  | KeyLength            | 256 ProviderType                                                                                           |             |               |          |                     |   |
| Delete    | Algorithm<br>Guid    | Algorithm         AES_256         ProviderGuid           Guid         BB759D00-2382-4188-9838-36914C7E1595 |             |               |          |                     |   |
| Close     | ProviderAlg          | pID D                                                                                                    |             |               |          |                     |   |
|           | Password             | 1                                                                                                    |             |               | Update   | -Password           |   |
|           |                      |                                                                                                    |             |               |          |                     |   |

When the Details button is pushed, the details of the current row in the tab page will be shown.

#### **Update-Password**

| Status   | Password Missing |                 |
|----------|------------------|-----------------|
| Password |                  |                 |
| Password |                  | Update-Password |

If the status of the Symmetric Key is 'Password Missing' you can add the password if you have it and hit the 'Update-Password' button. QGrip will save the password its database and push a 'Verify-Password' job on the Queue. If the password you entered is incorrect, the status will go back to 'Password Missing'. If it is correct, a backup and import of the Symmetric Key will be done and the status changed to 'OK'.

#### Verify-Password

| Status            | ОК                                           |                       |                 |
|-------------------|----------------------------------------------|-----------------------|-----------------|
| Password Password | 38ACD6FBnE6E2n43437nAwA5An0B77E094#DBED633Q8 | 323F1v#F87Av4E39vBC22 | Verify-Password |

If the status of the Symmetric Key is 'OK' you can hit the 'Verify-Password' button to check that the password is still correct. If the password is incorrect, the Symmetric Key will get the status 'Password Missing'. The backup/import of the key have now also been removed as they are no longer valid and the backup/import useless.

#### 5.3 Symmetric Key: Create

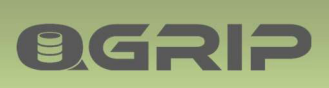

| Refresh   | Create Symmetric Key                          |
|-----------|-----------------------------------------------|
| Details   | Symmetric Key Name ###MS_DatabaseMasterKey### |
| Create    | Key Type MASTER KEY                           |
| CopyTo    | Key Level INSTANCE                            |
| Drop      | Create On                                     |
| ExpBackup | Domain GOS-A                                  |
| Exp2File  | Instance ADEVSQL12\TST                        |
| Delete    | Database master                               |
| Close     | OK Cancel                                     |

With the Create button, you can create a new Symmetric Key (of type MASTER KEY). Depending on the Key Level (INSTANCE/DATABASE) it can be created on a user database or in the master. A password of length 64 will be generated for the key and saved in the QGrip database.

#### 5.4 Symmetric Key: CopyTo

| Refresh<br>Details<br>Create | Copy Symmetric Key Symmetric Key Name ###MS_DatabaseMasterKey### Key Type MASTER KEY  Key Level DATABASE |
|------------------------------|----------------------------------------------------------------------------------------------------|
| СоруТо                       | Copy From                                                                                                |
| Drop                         | Domain GOS-A                                                                                             |
| ExpBackup                    | Environment  Test Instance ADEVSQL12\TST                                                                 |
| Exp2File                     | Database MSY_T_Staging                                                                                   |
|                              | Create On                                                                                                |
| Delete                       | Domain GOS-A                                                                                             |
| Close                        | Environment Test                                                                                         |
|                              | Instance ADEVSQL12\TST                                                                                   |
|                              | Database QGrip_20210626                                                                                  |
|                              | Decryption By Decryption Edisting Password Edisting Password New Password New Password                   |
|                              | OK Cancel                                                                                                |

With the CopyTo button, you can copy an existing Symmetric Key to another database. You will only be able to copy Key Level to the same Key Level (master -> master or user database -> user database). You have the option to choose Decryption by Existing or New Password. If New Password is chosen, a password of length 64 will be generated.

#### 5.5 Symmetric Key: Drop

The difference between Drop and Delete is that Drop will drop the Symmetric Key on the Instance. The Symmetric Key info, including Backup/Import will still remain in the QGrip database.

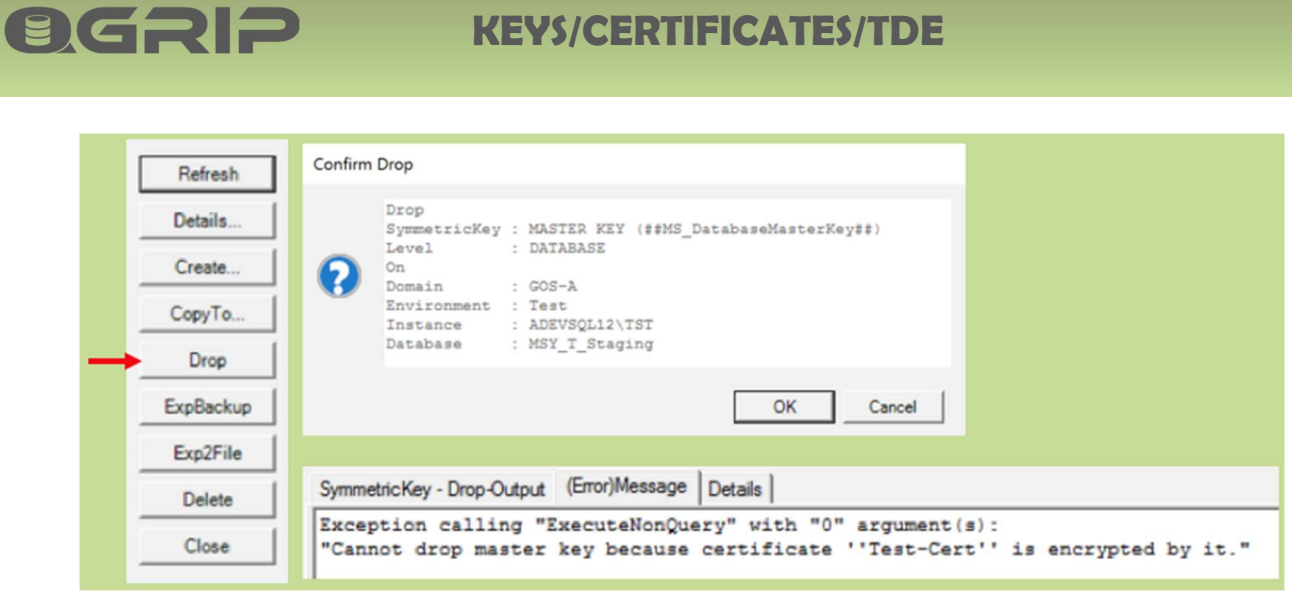

**ENCRYPTION** 

Drop the Symmetric Key related to the current row in the tab-page on the remote Instance. The information in QGrip will remain but the Symmetric Key will get the status: OK-Dropped It is possible that the drop fails if the Symmetric Key has been used for encryption of other objects. In that case, the status will not change and no alterations will be made to the Symmetric Key.

#### 5.6 Symmetric Key: ExpBackup

| Refresh<br>Details |      |            |        |             |          |               |               |                          |        |
|--------------------|------|------------|--------|-------------|----------|---------------|---------------|--------------------------|--------|
| Create             | Symm | etric Keys |        |             |          |               |               |                          |        |
| CopyTo             |      | КеуТуре    | Domain | Environment | KeyLevel | Instance      | Database      | Name                     | Status |
|                    |      | MASTER KEY | GOS-A  | Test        | DATABASE | ADEVSQL12\TST | MSY_T_Core    | ##MS_DatabaseMasterKey## | ОК     |
| Drop               |      | MASTER KEY | GOS-A  | Test        | DATABASE | ADEVSQL12\TST | MSY_T_Staging | ##MS_DatabaseMasterKey## | ОК     |
|                    |      | MASTER KEY | GOS-A  | Test        | DATABASE | ADEVSQL16\TST | TE_T_Main     | ##MS_DatabaseMasterKey## | ОК     |
| ExpBackup          | ▶    | MASTER KEY | GOS-A  | Test        | INSTANCE | ADEVSQL12\TST | master        | ##MS_DatabaseMasterKey## | ОК     |
| Exp2File           |      |            |        | -           |          |               |               | ······                   | •      |
| Delete             |      |            |        |             |          |               |               |                          |        |
| Close              |      |            |        |             |          |               |               |                          |        |

To export Backups Imported to QGrip, select the Symmetric Keys in the tab-page and hit the ExpBackup button. The status of the Symmetric Keys must be 'OK' or OK-Dropped'. You will be asked to select to save a file. We advise you to create a new directory because as all the files will be saved there.

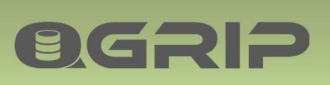

| > SymmKeys → ♂ ♂ Search S                                                                                                    |   |                          |
|----------------------------------------------------------------------------------------------------|---|--------------------------|
| Name                                                                                                    |   |                          |
| 20211016-1240.[1].[ADEVSQL16\$TST].[TE_T_Main].[##MS_DatabaseMasterKey##].[OK]           20211016-1240.[2].[ADEVSQL12\$TST].[MSY_T_Staging].[##MS_DatabaseMasterKey##].[OK]           20211016-1240.[3].[ADEVSQL12\$TST].[MSY_T_Core].[##MS_DatabaseMasterKey##].[OK]        |   |                          |
| Restore Script : SymmetricKeys                                                                                                    |   |                          |
| Restore SymmetricKeys Script  /****** * Script to Restore SymmetricKeys Generated by : GOS-A\dan_admin Generated date : 20211016-1240 * Path needs to be accessible to SQL Server Instance. * Adjust path in script if files are moved. ************************************ | * | Copy<br>Save As<br>Close |

The files to (re-)create the Symmetric Keys have been placed in the directory. A popup with a script to create the objects will be shown. This popup will contain passwords and you should pay attention to where you save it.

| Mark as | Exported | d         |      |    |           |    |
|---------|----------|-----------|------|----|-----------|----|
| ?       | Mark     | Symmetric | Keys | 85 | Exported? |    |
|         |          |           |      |    | Yes       | No |

You will receive a question if you want to mark the Symmetric Keys as exported or not. This is important for the Delete that will be explained in one of the following sections. Only records with status 'OK-Dropped' and 'Marked as Exported' can be deleted from the QGrip administration.

#### 5.7 Symmetric Key: Exp2File

| Refresh<br>Details<br>Create<br>CopyTo | Export Param<br>Delimiter<br>Text Qualifie | eters<br>. Comma<br>r  " | •           |          |                  |               |                          |        |
|----------------------------------------|--------------------------------------------|--------------------------|-------------|----------|------------------|---------------|--------------------------|--------|
| ExoBackup                              | Symmetric Keys                             | Demain                   | Environment | Keyleyel | Instance         | Database      | Name                     | Ortur  |
| Chronenap                              | MASTER                                     | Domain                   | Environment | DATABASE | ADEVISOL 12) TET | Used T Care   | Name                     | Status |
| Exp2File                               | MASTER                                     | ET GUSA                  | Test        | DATABASE | ADEVSQL12(151    | MST_T_Core    | ##m5_UatabaseMasterNey## | UK     |
|                                        | MASTER K                                   | EY GOS-A                 | Test        | DATABASE | ADEVSQL12\TST    | MSY_T_Staging | ##MS_DatabaseMasterKey## | ОК     |
| Delete                                 | MASTER K                                   | EY GOS-A                 | Test        | DATABASE | ADEVSQL16\TST    | TE_T_Main     | ##MS_DatabaseMasterKey## | ОК     |
|                                        | MASTER K                                   | EY GOS-A                 | Test        | INSTANCE | ADEVSQL12\TST    | master        | ##MS_DatabaseMasterKey## | ОК     |
| Close                                  |                                            |                          |             |          |                  |               |                          |        |

The difference between 'ExpBackup' and 'Exp2File' is that 'Exp2File' saves the selected rows in the tab-page to a csv-file, including the Symmetric Key passwords. The 'Export Parameters' will be used

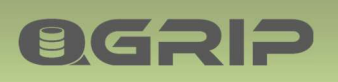

to configure the file. The file will contain passwords and you should pay attention to where you save it.

#### 5.8 Symmetric Key: Delete

The difference between Delete and Drop is that Delete will delete the Symmetric Key from the QGrip administration. Delete is only possible if the Symmetric Key has status 'OK-Dropped' and has been marked as 'Exported'.

|   | Refresh   |        |            |        |             |           |               |           |                          |            |          |
|---|-----------|--------|------------|--------|-------------|-----------|---------------|-----------|--------------------------|------------|----------|
|   | Details   | Symmet | tric Keys  |        |             |           |               |           |                          |            |          |
|   | Cruste    |        | KeyType    | Domain | Environment | KeyLevel  | Instance      | Database  | Name                     | Status     | Exported |
| - | Create    | Þ      | MASTER KEY | GOS-A  | Acceptance  | DATABASE  | ADEVSQL16\ACC | TE_A_Main | ##MS_DatabaseMasterKey## | OK-Dropped |          |
|   | CopyTo    |        |            |        |             |           |               |           |                          |            |          |
|   | Drop      | Con    | firm Dele  | te     |             |           |               |           |                          |            |          |
|   | ExpBackup | 6      | Del        | lete   | selected    | 1 Symmet: | ric Keys :    | from the  | e QGrip Adminis          | tratio     | n?       |
|   | Exp2File  |        |            |        |             |           |               |           |                          |            |          |
| - | Delete    |        |            |        |             |           |               |           | ОК                       | Cance      |          |
| - | Close     |        |            |        |             |           |               |           |                          |            |          |

Select the Symmetric Keys you want to delete from the QGrip administration and hit Delete. QGrip will check that the records have the right status and that they have been marked as 'Exported'.

## 6 Certificates

| Certificates |         |          |                        |                       |              | -   |          | ×  |
|--------------|---------|----------|------------------------|-----------------------|--------------|-----|----------|----|
| Filter       |         |          |                        |                       |              |     | Refrest  | h  |
| Domain       | GOS-A   |          | EncryptionType         | ENCRYPTED_BY_MAS      | TER_KEY      |     | Details. |    |
| Environment  | Test    |          | Cert Level             | INSTANCE              |              |     | Create   |    |
| Cluster      |         |          | Status                 |                       | <u>-</u>     |     | CopyTo.  |    |
| Instance     | I       |          | Show OK-Dro            | opped Certificates    |              |     | Drop     |    |
| Certificates |         |          |                        |                       | ↓ I          |     | ExpBack  | up |
| Instance     | •       | Database | Name                   |                       | TDE #TDE-DBs | -   | Delete   |    |
| ADEVSG       | L22\TST | master   | QGrip-Backup-ADEVSQL22 | \$TST-20240407-111910 |              | 0   |          |    |
| ADEVSO       | L22\TST | master   | TDE-Test-Number1       |                       |              | 1 - | Close    |    |
| ADEVSO       | L22\TST | master   | TDE-Test-Number2       |                       |              | 1   |          |    |
| ADEVS0       | L22\TST | master   | TDE-Test-Number4       |                       | V            |     | 6 rows   |    |

The Certificates main window is compact with a lot of different buttons that will be explained here below.

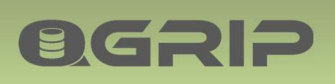

| Cert Status:         | Cert Level:                                                                                 |
|----------------------|---------------------------------------------------------------------------------------------|
| Import Missing<br>OK | INSTANCE (master database)<br>DATABASE (user database)                                      |
| OK-Dropped           | Encryption Type:<br>ENCRYPTED _BY_MASTER_KEY<br>(other Certificates are not (yet) supported |

The status of a Certificate depends on the availability of information and if QGrip is able to backup and import the Certificate to QGrip. QGrip will only allow 'Actions' on Certificates that have encryption type 'ENCRYPTED\_BY\_MASTER\_KEY'. If another Encryption type is selected in the filter, the action buttons will be disabled.

| Status         | Remark                                                              |
|----------------|---------------------------------------------------------------------|
| Import Missing | Certificate is available but Backup/Import fails because of missing |
|                | Authorisation on the Backup Share server (QGrip System Account      |
|                | member of Administrators group). If the Cert Level is DATABASE      |
|                | and the Password of the Symmetric Key (MASTER KEY) is not in        |
|                | QGrip, the status will also be Import Missing.                      |
| ОК             | Password is available and import to QGrip completed.                |
| OK-Dropped     | Import to QGrip completed but the Certificate has been dropped      |
|                | on the Instance.                                                    |

#### Symmetric Key Automatically created

Whenever needed, if a certificate is created or copied to a new Instance/Database, QGrip will automatically create the needed Symmetric Key (MASTER KEY) to complete the request.

#### **TDE Certificates**

| +            | CopyTo    | TDE-Certificate                        |
|--------------|-----------|----------------------------------------|
| TDE #TDE-DBs | Drop      | TDE-Certificates can only be           |
|              | ExpBackup | Copied to in the IDE-Encryption window |
| I<br>I ■ 1   | Delete    | OK                                     |

The column TDE indicates if a Certificate is (a potential) TDE Certificate. The TDE certificates are show in the Certificate window above but should only be edited in TDE-Encryption window described in the next section.

#### 6.1 Certificate: Refresh

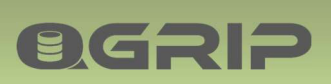

| _ | Refresh   |             |               |   |                |                     |       |
|---|-----------|-------------|---------------|---|----------------|---------------------|-------|
|   | Details   |             |               |   |                |                     |       |
|   | Create    | Filter      | GOS-A         | ~ | EncryptionType | ENCRYPTED BY MASTER | KEY 🔻 |
|   | CopyTo    | Freironment | Acceptance    | - | Cert Level     | INSTANCE 👻          |       |
|   | Drop      | Cluster     |               | - | Status         | OK 💌                |       |
|   | ExpBackup | ✓ Instance  | ADEVSQL12\ACC | - | Show OK-Dr     | opped Certificates  |       |
|   | Delete    |             |               |   |                |                     |       |
|   | Close     |             |               |   |                |                     |       |

When the Refresh button is pushed, the data in the tab page will be refreshed according to the setting in the Filter. There is no automatic refresh when the filter is changed.

#### 6.2 Certificate: Details

| Tioneon   | Name        | Test-Cert           |               |                                   |               |                     |        |
|-----------|-------------|---------------------|---------------|-----------------------------------|---------------|---------------------|--------|
| Details   | CertLevel   | DATABASE            | Domain        | GOS-A                             | LastBackupUTC | 2021-09-28 15:40:24 |        |
| <u> </u>  | StartDate   | 2021-09-28 11:01:34 | Environment   | Test                              | BackupCert    |                     |        |
| Create    | ExpiryDate  | 2022-09-28 11:01:34 | Instance      | ADEVSQL12\TST                     | Dropped       |                     |        |
| CopyTo    | CreatedBy   |                     | Database      | MSY_T_Core                        | Imported      | 2021-09-28 17:40:24 |        |
|           | Status      | ок                  |               |                                   | Exported      |                     |        |
| Drop      | Details     |                     |               |                                   |               |                     | -<br>- |
| ExpBackup | PrincipalID | 1 Encrypti          | onType ENCRYP | TED_BY_MASTER_KEY                 |               |                     |        |
|           | CertID      | 259 ThumbP          | rint 0x72658  | 780C91698385A4F4BE517D526         | 1E2AD7427A    |                     |        |
| Delete    | KeyLength   | SerialNu            | mber 6e ae 87 | 7 c8 06 3c 57 90 43 53 ae 81 4a i | o7 e8 07      |                     |        |
| Close     | Subject     | Test-Cert           |               |                                   |               |                     |        |
|           | IssuerName  | e Test-Cert         |               |                                   |               |                     |        |
|           | AttestedBy  |                     |               |                                   |               |                     |        |

When the Details button is pushed, the details of the current row in the tab page will be shown.

#### 6.3 Certificate: Create

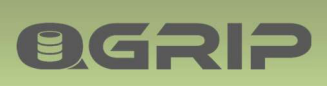

| Refresh   | Create Certificate                                      |
|-----------|---------------------------------------------------------|
| Details   | Certificate<br>Name MyNewCert                           |
| Create    | Subject My New Cert Encryption ENCRYPTED BY MASTER KEY  |
| CopyTo    | Cert Level INSTANCE                                     |
| Drop      | StartDate 2021-10-15 18:32  ExpiryDate 2022-10-16 18:32 |
| ExpBackup | Create On                                               |
| Delete    | Domain GOS-A 💌                                          |
| Close     | Environment Test                                        |
|           | Database master                                         |
|           | OK Cancel                                               |

With the Create button, you can create a new Certificate. Depending on the Key Level (INSTANCE/DATABASE) it can be created on a user database or in the master. You will need to enter a name and subject. The Start Date is automatically set to yesterday. This is to prevent warnings as certificates are using UTC time.

TDE-Certificates MUST be created in the TDE-Encryption window and not in the Certificates window!

#### 6.4 Certificate: CopyTo

| Refresh   | Copy Certificate | •                       |        |
|-----------|------------------|-------------------------|--------|
|           | Certificate      |                         |        |
| Details   | Name             | Test-Cert               |        |
| Constra   | Subject          | Test-Cert               |        |
| Create    | Encryption       | ENCRYPTED_BY_MASTER_KEY |        |
| ConvTo    | Cert Level       | DATABASE 👻              |        |
|           | StartDate        | 2021-09-28 11:01 💌      |        |
| Drop      | ExpiryDate       | 2022-09-28 11:01 💌      |        |
|           | Copy From        |                         |        |
| ExpBackup | Domain           | GOS-A                   |        |
|           | Environment      | Test                    |        |
| Delete    | Instance         | ADEVSQL12\TST           |        |
| Close     | Database         | MSY_T_Staging           |        |
| Close     | Create On        |                         |        |
|           | Domain           | GOS-A                   | •      |
|           | Environment      | Test                    | •      |
|           | Instance         | ADEVSQL12\TST           | •      |
|           | Database         | QGrp_20210626           | •      |
|           |                  | ок                      | Cancel |

With the CopyTo button, you can copy an existing Certificate to another database. You will only be able to copy Cert Level to the same Cert Level (master -> master or user database -> user database).

#### 6.5 Certificate: Drop

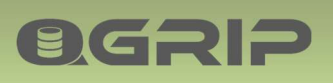

The difference between Drop and Delete is that Drop will drop the Certificate on the remote Instance. The Certificate info, including Backup/Import will still remain in the QGrip database.

|   | Refresh   | Confirm Drop                                                               |
|---|-----------|----------------------------------------------------------------------------|
|   | Details   | Drop<br>Certificate : Test-Cert<br>Larea - DETABLER                        |
|   | Create    | On<br>Domain : GOS-A                                                       |
|   | CopyTo    | Environment : Test<br>Instance : ADEVSQL12\TST<br>Database : MSY_T_Staging |
| - | Drop      |                                                                            |
|   | ExpBackup | OK Cancel                                                                  |
|   | Delete    |                                                                            |
|   | Close     |                                                                            |

Drop the Certificate related to the current row in the tab-page on the remote Instance. The information in QGrip will remain but the Certificate will get the status: OK-Dropped It is possible that the drop fails if the Certificate has been used for encryption of other objects. In that case, the status will not change and no alterations will be made to the Certificate.

#### 6.6 Certificate: ExpBackup

| [ | Refresh   |          |        |             |           |               |               |           |
|---|-----------|----------|--------|-------------|-----------|---------------|---------------|-----------|
|   | Details   |          |        |             |           |               |               |           |
|   | Create    | Certific | cates  |             |           |               |               |           |
|   |           |          | Domain | Environment | CertLevel | Instance      | Database      | Name      |
|   | CopyTo    |          | GOS-A  | Test        | DATABASE  | ADEVSQL12\TST | MSY_T_Core    | Test-Cert |
|   | Drop      |          | GOS-A  | Test        | DATABASE  | ADEVSQL12\TST | MSY_T_Staging | Test-Cert |
|   | EveRackup | ▶        | GOS-A  | Test        | DATABASE  | ADEVSQL16\TST | TE_T_Main     | Test-Cert |
| - | Схроаскор |          |        |             |           |               |               |           |
|   | Delete    |          |        |             |           |               |               |           |
|   | Close     |          |        |             |           |               |               |           |

To export Backups Imported to QGrip, select the Certificates in the tab-page and hit the ExpBackup button. The status of the Certificates must be 'OK' or OK-Dropped'. You will be asked to select to save a file. We advise you to create a new directory because as all the files will be saved there.

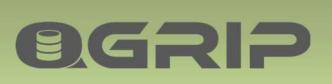

|                                                                                                    | > Certs         >           Name                                                                |                  |
|----------------------------------------------------------------------------------------------------|-------------------------------------------------------------------------------------------------|------------------|
| Create Script : Certificates Create Certificates Script                                                                                                    |                                                                                                 | Copy     Save As |
| Generated by : GOS-A\dam_ad<br>Generated date : 20211016-183<br>Path needs to be accessible t<br>Adjust path in script if file<br>CREATE CERTIFICATE (Test-Cert)<br>FROM FILE = 'C:\Users\dam_admin<br>WITH PRIVATE KEY(<br>FILE = 'C:\Users\dam_admin\D | min<br>8<br>9<br>9 sQL Server Instance.<br>5 are moved.<br>************************************ | Close            |
| DECRYPTION BY PASSWORD = '71                                                                                                    | 121yDF6FnC3E3n442Bn88CCn8DC67DC84A469892ENEC57Eg2547g46E7gAABA*)                                | ~                |

The files to (re-)create the Certificates have been placed in the directory. A popup with a script to create the objects will be shown. This popup will contain passwords and you should pay attention to where you save it.

| Mark as Exported |                                |  |  |  |
|------------------|--------------------------------|--|--|--|
| ?                | Mark Certificates as Exported? |  |  |  |
|                  | Yes No                         |  |  |  |

You will receive a question if you want to mark the Certificates as exported or not. This is important for the delete that will be explained in the following sections. Only records with status 'OK-Dropped' and 'Marked as Exported' can be deleted from the QGrip administration.

#### 6.7 Certificate: Delete

The difference between Delete and Drop is that Delete will delete the Certificate from the QGrip administration. Delete is only possible if the Certificate has status 'OK-Dropped' and has been marked as 'Exported'.

| Refresh   |         |             |             |           |               |           |           |            |          |
|-----------|---------|-------------|-------------|-----------|---------------|-----------|-----------|------------|----------|
| Details   | Certifi | icates      |             |           |               |           |           |            |          |
|           |         | Domain      | Environment | CertLevel | Instance      | Database  | Name      | Status     | Exported |
| Create    | Þ       | GOS-A       | Test        | DATABASE  | ADEVSQL16\TST | TE_T_Main | Test-Cert | OK-Dropped |          |
| CopyTo    |         |             |             |           |               |           |           |            |          |
| Drop      | Con     | firm Delete | •           |           |               |           |           |            |          |
| ExpBackup | 6       | Dele        | te selecte  | d 1 Certi | ficates from  | n the QGr | ip Admi   | lnistrati  | on?      |
| Delete    |         |             |             |           |               |           | OK        |            | Cancel   |
|           |         |             |             |           |               |           |           |            | Januer   |

ENCOUDTION

Select the Certificates you want to delete from the QGrip administration and hit Delete. QGrip will check that the records have the right status and that they have been marked as 'Exported'.

# 7 TDE-Encryption in QGrip

QGrip makes it easy to implement TDE (Transparent Data Encryption) to protect the databases and will make sure that the TDE-Certificates are saved in the QGrip database. Use QGrip to Copy an existing TDE-Certificate to other Instance(s) whenever needed.

QGrip will also keep track of backup files that have been encrypted by a TDE-Certificate and will prevent that the TDE-Certificate is dropped (using QGrip) as long as It might be needed. It is not possible to Delete a TDE-Certificate from the QGrip administration as long as it has not yet been Exported to a file that can be used to recreate it.

The terminology used in QGrip is somewhat different compared to the one used in the SQL Server documentation. This will be explained in this section.

#### 7.1 Enable TDE

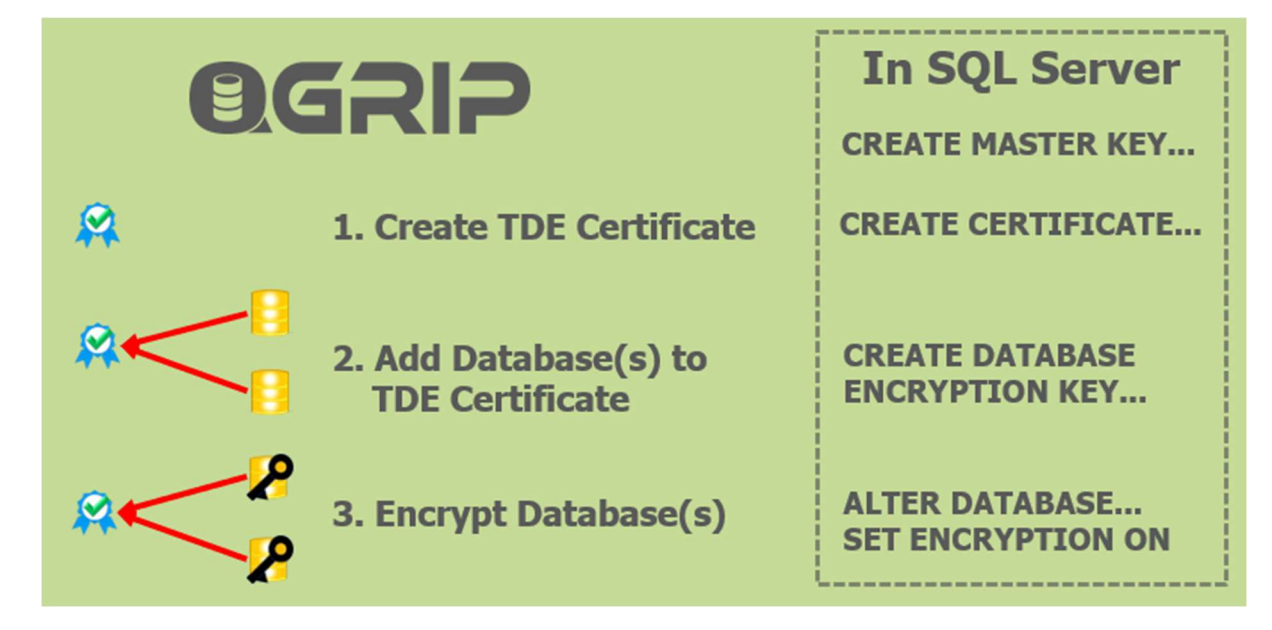

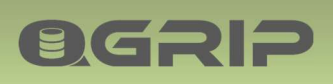

Implementing TDE protected Databases using QGrip.

#### **1. Create TDE Certificate**

When a TDE Certificate is created using QGrip, the Master Key on the Instance is automatically created if it is not yet present. The password is generated and saved in the QGrip database together with the create statement assuring that the Master key can be recreated whenever needed. If the instance where the TDE-Certificate is created is part of an Always On cluster, QGrip will create the Certificate on the selected Instance and then copy the Certificate to all other nodes in the Cluster.

#### 2. Add Database(s) to TDE Certificate [Enable]

The Database Encryption key is created using the TDE-Certificate. The Encryption Algorithm needs to be selected in the step. QGrip supports AES\_128, AES\_192 and AES\_256. TDE will be Enabled for the Database but the database is not yet Encrypted.

#### 3. Encrypt Database(s) [Encrypt]

Databases can be Encrypted using QGrip, but handle with care. If the database is large, it might take some time. If the encryption process needs to be paused, you will need to do it with a SQL Statement on the Instance, QGrip does not support it.

Step 2 and Step 3 can be combined as one action in QGrip; [Enable+Encrypt]

#### 7.2 Disable TDE

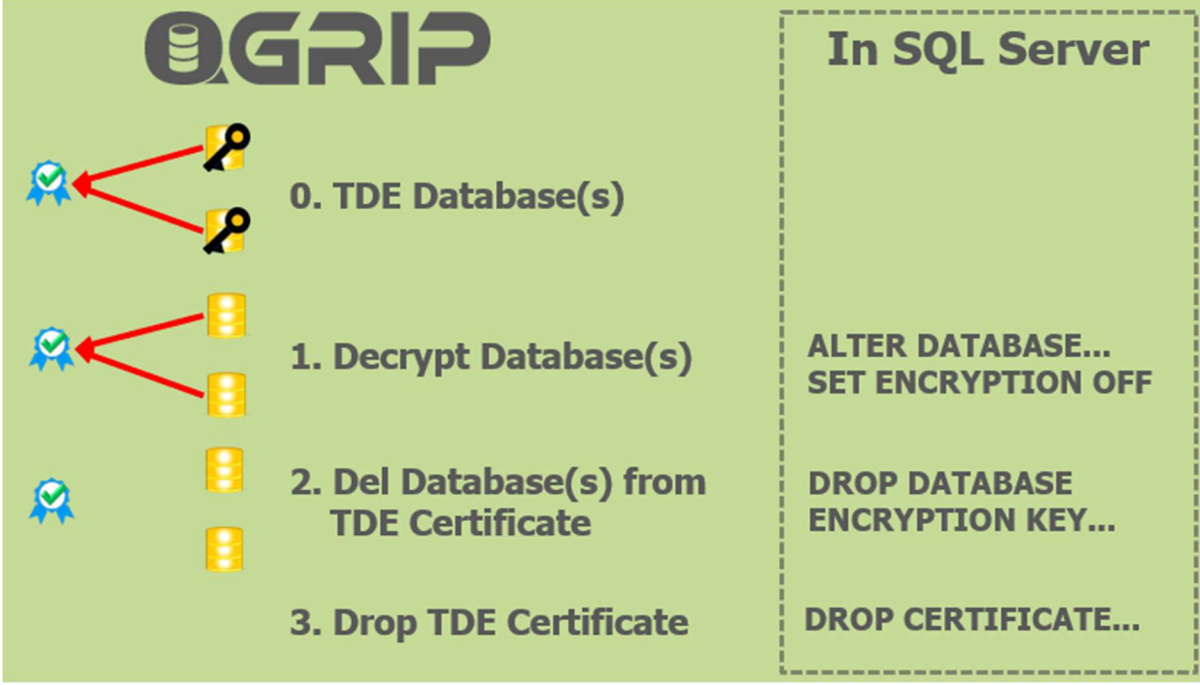

Removing TDE protection on Databases using QGrip.

#### 1. Decrypt Database(s) [Decrypt]

Databases can be Decrypted using QGrip, but handle with care. If the database is large, it might take some time. If the decryption process needs to be paused, you will need to do it with a SQL Statement on the Instance, QGrip does not support it.

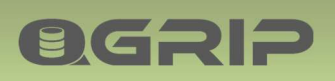

#### 2. Del Database(s) from TDE Certificate [Disable]

The Database Encryption key using the TDE Certificate is dropped.

#### 3. Drop TDE Certificate

When a TDE Certificate is no longer used, it can be dropped. This should be done using QGrip because extra checks will be performed to make sure the Certificate does not protect backup files and might be needed for database restores/clones.

Step 1 and Step 2 can be combined as one action in QGrip; [Decrypt+Disable]

#### 7.3 TDE and Always on Clusters

#### Create TDE Certificate

If a TDE Certificate is Created on an Instance using QGrip, QGrip will check if the Instance is part of an Always on Cluster, and automatically copy the TDE Certificate to all other nodes in the Cluster.

#### **Copy TDE Certificate**

If a TDE Certificate is Copied To an Instance using QGrip, QGrip will check if the Instance is part of an Always on Cluster, and automatically copy the TDE Certificate to all nodes in the Cluster.

#### Add Database(s) to TDE Certificate [Enable]

When you add a database running in an Always on cluster to a TDE Certificate [Enable], the database does not need to be Primary on the selected Instance. QGrip will determine where the Primary is running and perform the actions on that Instance/Database.

#### Del Database(s) from TDE Certificate [Disable]

When you delete a database running in an Always on cluster to from a TDE Certificate [Disable], the database does not need to be Primary on the selected Instance. QGrip will determine where the Primary is running and perform the actions on that Instance/Database.

#### [Encrypt] + [Decrypt]

When you Encrypt or Decrypt a database running in an Always on cluster, the database does not need to be Primary on the selected Instance. QGrip will determine where the Primary is running and perform the actions on that Instance/Database.

#### Export/Drop/Delete TDE Certificates

If you need to Export, Drop the Certificate on an Instance or Delete it from the QGrip Administration, the actions will NOT automatically be performed on all Instances in an Always On Cluster. These actions need to be done by selecting the TDE Certificates on ALL instances in the Always On Cluster.

#### 7.4 Strategy before Implementing TDE

Before you start using TDE, you should decide on a strategy and decide for a naming convention for the TDE-Certificates. Not only based on the current situation but considering what the situation will look like in a few years. Keep in mind that if you clone TDE-Database(s), the TDE-Certificate from the Source Instance/Cluster will be needed on the Destination Instance/Cluster.

| TDE Certificate | Certificate Name | Pros | Cons |
|-----------------|------------------|------|------|
|                 |                  |      |      |

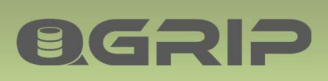

| Per Organisation            | TDE- <orgname></orgname>            | Very easy.  | Not very safe         |
|-----------------------------|-------------------------------------|-------------|-----------------------|
| Per Application             | TDE- <appname></appname>            | Easy & Safe | 1 certificate per App |
| Per Application/Environment | TDE- <appname><env></env></appname> | Safe        | (*) Laborious         |
| Per Instance and            | TDE- <instancename></instancename>  | Very Safe   | (*) Laborious         |
| Per Always on Cluster       | TDE- <clustername></clustername>    |             |                       |
| Per DTAP Environment        | TDE- <develop></develop>            | 1 Cert per  | (*)Laborious          |
|                             | TDE- <test></test>                  | DTAP        |                       |
|                             | TDE- <acceptance></acceptance>      | Environment |                       |
|                             | TDE- <production></production>      |             |                       |
| Per Database                | TDE- <databasename></databasename>  | Very Safe   | (*) Laborious         |

The table above contains some suggested strategies with pros and cons.

#### (\*) Laborious

When a database is cloned to a Destination where the Source TDE-Certificate does not exist, these extra actions will be needed for the clone to succeed and to the maintain the chosen Strategy and keep your SQL Server environments consistent and clean. QGrip will NOT do this automatically but the steps should be performed manually, using QGrip.

- 1. Copy Source TDE-Certificate to Destination (temporarily)
- 2. Clone the database to Destination
- 3. Decrypt + Disable Encryption on the cloned database on Destination (using Source TDE-Certificate temporarily created)
- 4. Enable + Encrypt the cloned database on Destination (using Permanent Destination TDE-Certificate)
- 5. Drop the temporarily created source TDE-Certificate on the Destination. This cannot be done immediately as the TDE-Certificate has been used in the backup taken straight after the Clone.

#### Advise

One TDE-Certificate per Application is straight forward, relatively safe and without extra manual actions when databases are being moved around.

#### 7.5 Restore + Clone TDE-Databases

| TDE-Cer | rtificate(s) Missing                                                                                                    |
|---------|----------------------------------------------------------------------------------------------------|
| ⊗       | Copy Certificate [TDE-PSH-Pushy]<br>From : ADEVSQL22\TST (GOS-A, Test)<br>To : ADEVSQL22\ACC (GOS-A, Acceptance)<br>Menu: Admin->Infra->Encryption->TDE-Encryption<br>Needed QGrip role: QGrip-Admin |
|         | ОК                                                                                                    |

If you try to Clone a TDE-database to an Instance or Always On Cluster, where the needed TDE-Certificate is missing, you will receive an Error with instructions on what needs to be done.

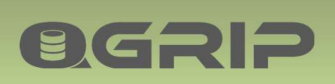

# 8 TDE-Encryption

| g it | E-Encryption                                                                             |                                                                                                    |                                                                                   |                                                                                                    |                                                                                                    |                                                                                                    |                                                |                                              |          | - | . 🗆                                     | ×       |
|------|------------------------------------------------------------------------------------------|----------------------------------------------------------------------------------------------------|-----------------------------------------------------------------------------------|----------------------------------------------------------------------------------------------------|----------------------------------------------------------------------------------------------------|----------------------------------------------------------------------------------------------------|------------------------------------------------|----------------------------------------------|----------|---|-----------------------------------------|---------|
| Filt | er                                                                                       |                                                                                                    |                                                                                   |                                                                                                    |                                                                                                    |                                                                                                    |                                                |                                              |          |   | Refres                                  | h       |
| ~    | Domain                                                                                   | GOS-B                                                                                                    |                                                                                   | <ul> <li>EncryptionType</li> </ul>                                                                                                    | ENCRYPTED_BY_                                                                                                    | MASTE                                                                                               | R_KEY -                                        |                                              |          |   | Details.                                |         |
| Г    | Environment                                                                              | Test                                                                                                    |                                                                                   | 👻 🗹 Cert Level                                                                                                    | INSTANCE                                                                                                    | Ψ.                                                                                                  |                                                |                                              |          |   | Create                                  |         |
| ☑    | Cluster                                                                                  | BDEVSQL19FC                                                                                                    |                                                                                   |                                                                                                    | ОК                                                                                                    | Ŧ                                                                                                   |                                                |                                              |          |   | Create.                                 |         |
| Г    | Instance                                                                                 |                                                                                                    |                                                                                   | Show OK-D                                                                                                    | ropped Certificates                                                                                                    |                                                                                                    |                                                |                                              |          |   | CopyTo                                  | )       |
|      |                                                                                          | · •                                                                                                    |                                                                                   |                                                                                                    |                                                                                                    |                                                                                                    |                                                |                                              |          |   | Drop                                    |         |
|      | 1                                                                                        | -                                                                                                    |                                                                                   |                                                                                                    |                                                                                                    |                                                                                                    |                                                |                                              |          |   |                                         |         |
| TDE  | Certificates T                                                                           | DE-Databases                                                                                                    |                                                                                   |                                                                                                    |                                                                                                    |                                                                                                    |                                                |                                              |          |   | ExpBack                                 | up      |
| TDE4 | Certificates T                                                                           | DE-Databases<br>Environment                                                                                                    | CertLevel                                                                         | Instance                                                                                                    | Name                                                                                                    | TDE                                                                                                 | #TDE-DBs                                       | Status                                       | Exported |   | ExpBack                                 | up      |
| IDE4 | Certificates T[<br>Domain<br>GOS-B                                                       | DE-Databases<br>Environment<br>Production                                                                                                    | CertLevel                                                                         | Instance<br>BDEVSQL1901\PRD1                                                                                                    | Name<br>TDE-Test-Number10                                                                                                    | TDE<br>V                                                                                            | #TDE-DBs                                       | Status<br>OK-Dropped                         | Exported |   | ExpBack<br>Delete                       | sup     |
| TDE4 | Certificates T[<br>Domain<br>GOS-B<br>GOS-B                                              | DE-Databases<br>Environment<br>Production<br>Production                                                                                                    | CertLevel<br>INSTANCE<br>INSTANCE                                                 | Instance<br>BDEVSQL1901\PRD1<br>BDEVSQL1901\PRD1                                                                                                 | Name<br>TDE-Test-Number10<br>TDE-Test-Number5                                                                                 | TDE<br>V                                                                                            | #TDE-DBs<br>0                                  | Status<br>OK-Dropped<br>OK                   | Exported |   | ExpBack<br>Delete<br>Add/Del D          | oB      |
| rde4 | Certificates T[<br>Domain<br>GOS-B<br>GOS-B<br>GOS-B                                     | DE-Databases<br>Environment<br>Production<br>Production<br>Production                                                                                                    | CertLevel<br>INSTANCE<br>INSTANCE<br>INSTANCE                                     | Instance<br>BDEVSQL1901\PRD1<br>BDEVSQL1901\PRD1<br>BDEVSQL1901\PRD1                                                                             | Name<br>TDE-Test-Number10<br>TDE-Test-Number5<br>TDE-Test-Number6                                                             | TDE<br>V<br>V                                                                                       | #TDE-DBs<br>0<br>0                             | Status<br>OK-Dropped<br>OK<br>OK             | Exported |   | ExpBack<br>Delete<br>Add/Del D<br>Close | o<br>B  |
| TDE4 | Certificates T[<br>Domain<br>GOS-B<br>GOS-B<br>GOS-B<br>GOS-B                            | DE-Databases<br>Environment<br>Production<br>Production<br>Production<br>Production                                                                                                    | CertLevel<br>INSTANCE<br>INSTANCE<br>INSTANCE<br>INSTANCE                         | Instance<br>BDEVSQL1901\PRD1<br>BDEVSQL1901\PRD1<br>BDEVSQL1901\PRD1<br>BDEVSQL1901\PRD1                                                         | Name<br>TDE-Test-Number10<br>TDE-Test-Number5<br>TDE-Test-Number6<br>TDE-Test-Number7                                         | TDE<br>2<br>2<br>2<br>2<br>2<br>2                                                                   | #TDE-DBs<br>0<br>0<br>0<br>0                   | Status<br>OK-Dropped<br>OK<br>OK<br>OK       | Exported |   | ExpBack<br>Delete<br>Add/Del D<br>Close | ob<br>B |
| TDE4 | Certificates Tr<br>Domain<br>GOS-B<br>GOS-B<br>GOS-B<br>GOS-B<br>GOS-B<br>GOS-B          | DE-Databases DE-Databases Production Production Production Production Production Production Production Production Production Production                                                                                                    | CertLevel<br>INSTANCE<br>INSTANCE<br>INSTANCE<br>INSTANCE<br>INSTANCE             | Instance<br>BDEVSQL1901\PRD1<br>BDEVSQL1901\PRD1<br>BDEVSQL1901\PRD1<br>BDEVSQL1901\PRD1<br>BDEVSQL1901\PRD1                                     | Name<br>TDE-Test-Number10<br>TDE-Test-Number5<br>TDE-Test-Number6<br>TDE-Test-Number7<br>TDE-Test-Number8                     | TDE<br><b>V</b><br><b>V</b><br><b>V</b><br><b>V</b><br><b>V</b><br><b>V</b><br><b>V</b><br><b>V</b> | #TDE-DBs<br>0<br>0<br>0<br>0<br>0              | Status<br>OK-Dropped<br>OK<br>OK<br>OK<br>OK | Exported |   | ExpBack<br>Delete<br>Add/Del D<br>Close | B       |
| TDE- | Certificates TT<br>Domain<br>GOS-B<br>GOS-B<br>GOS-B<br>GOS-B<br>GOS-B<br>GOS-B<br>GOS-B | DE-Databases DE-Databases Production Production Producti Production Production Production Producti | CertLevel<br>INSTANCE<br>INSTANCE<br>INSTANCE<br>INSTANCE<br>INSTANCE<br>INSTANCE | Instance BDEVSQL1901\PRD1 BDEVSQL1901\PRD1 BDEVSQL1901\PRD1 BDEVSQL1901\PRD1 BDEVSQL1901\PRD1 BDEVSQL1901\PRD1 BDEVSQL1901\PRD1 BDEVSQL1901\PRD1 | Name<br>TDE-Test-Number10<br>TDE-Test-Number5<br>TDE-Test-Number6<br>TDE-Test-Number7<br>TDE-Test-Number8<br>TDE-Test-Number9 | TDE<br><b>V</b><br><b>V</b><br><b>V</b><br><b>V</b><br><b>V</b><br><b>V</b><br><b>V</b><br><b>V</b> | #TDE-DBs 0 0 0 0 0 0 0 0 0 0 0 0 0 0 0 0 0 0 0 | Status<br>OK-Dropped<br>OK<br>OK<br>OK<br>OK | Exported |   | ExpBack<br>Delete<br>Add/Del D<br>Close | DB      |

The TDE-Encryption main window is compact with a lot of different buttons that will be explained here below. The window has 2 tab pages: TDE-Certificates and TDE-Databases.

|                                | Refresh    |                                | Refresh    |
|--------------------------------|------------|--------------------------------|------------|
|                                | Details    |                                | Details    |
|                                | Create     |                                | Create     |
|                                | CopyTo     |                                | CopyTo     |
| TDE-Certificates TDE-Databases | Drop       | TDE-Certificates TDE-Databases | Drop       |
|                                | ExpBackup  |                                | ExpBackup  |
|                                | Delete     |                                | Delete     |
|                                | Add/Del DB |                                | Add/Del DB |
|                                | Close      |                                | Close      |

Depending on the selected tab page, the action buttons will be enabled/disabled.

| Cert Status:   | Cert Level:                |
|----------------|----------------------------|
| Import Missing | INSTANCE (master database) |
| OK-Dropped     | Encryption Type:           |
| on propped     | ENCRYPTED _BY_MASTER_KEY   |

The status of a TDE-Certificate depends on the availability of information and if QGrip is able to backup and import the Certificate to QGrip.

Status

Remark

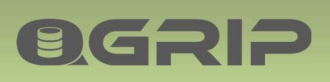

| Import Missing | TDE-Certificate is available but Backup/Import fails because of missing Authorisation on the Backup Share server (QGrip System |
|----------------|----------------------------------------------------------------------------------------------------|
|                | Account member of Administrators group).                                                                                       |
| ОК             | Import to QGrip completed.                                                                                                    |
| OK-Dropped     | Import to QGrip completed but the TDE-Certificate has been                                                                     |
|                | dropped on the Instance.                                                                                                    |

#### Symmetric Key Automatically created

Whenever needed, if a TDE-Certificate is created or copied to a another Instance, QGrip will automatically create the needed Symmetric Key (MASTER KEY) to complete the request.

#### 8.1 TDE-Certificate: Refresh

| _ | Refresh    |                                                                            |
|---|------------|----------------------------------------------------------------------------|
|   | Details    |                                                                            |
|   | Create     | Filter  GOS-A  FincryptionType ENCRYPTED_BY_MASTER_KEY                     |
|   | CopyTo     | Environment Acceptance     Cert Level INSTANCE                             |
|   | Drop       | Cluster J Status OK J                                                      |
|   | ExpBackup  | Instance         ADEVSQL12\ACC         Image: Show OK-Dropped Certificates |
|   | Delete     |                                                                            |
|   | Add/Del DB | TDE-Certificates TDE-Databases                                             |
|   | Close      |                                                                            |

When the Refresh button is pushed, the data in both tab pages (TDE-Certificates and TDE-Databases) will be refreshed according to the setting in the Filter. There is no automatic refresh when the filter is changed.

#### 8.2 TDE-Certificate: Details

|        |       | TDE-Certificate         | : TDE-PSH-Pushy                  |                         |                                                       |                     |                     |       |
|--------|-------|-------------------------|----------------------------------|-------------------------|-------------------------------------------------------|---------------------|---------------------|-------|
| Ref    | fresh | Certificate             | TDE-PSH-Pushy                    |                         |                                                       |                     |                     | Close |
| > Deta | ails  | CertLevel               | INSTANCE                         | Domain                  | GOS-A                                                 | LastBackupUTC       | 2024-10-11 08:52:45 |       |
| Cre    | ate   | StartDate<br>ExpiryDate | 2024-10-10 10:22:05              | Environment<br>Instance | Test<br>ADEVSQL22\TST                                 | Imported<br>Dropped | 2024-10-11 10:52:45 |       |
| Cop    | yTo   | CreatedBy<br>Status     | QGrip                            | Database                | master                                                | Exported            |                     |       |
| D      | rop   | Details                 | ,                                |                         |                                                       |                     |                     |       |
| ExpB   | ackup | PrincipalID<br>CertID   | 1 Encryption<br>ThumbPrint       | Type ENCRYP             | PTED_BY_MASTER_KEY<br>BB3CC443A139249294DC052FC9951FB | SFFF                |                     |       |
| De     | lete  | KeyLength               | 3072 SerialNumb                  | er 1d 6c 9f             | f9 f3 ca 5f 81 4e 11 8f db 06 f3 ef 73                |                     |                     |       |
| Add/D  | el DB | Subject<br>IssuerName   | TDE-PSH-Pushy<br>TDE-PSH-Pushy   |                         |                                                       |                     |                     |       |
| Cl     | ose   | AttestedBy              |                                  |                         |                                                       |                     |                     |       |
|        |       | AddedBy<br>ModifiedBy   | Dan-Admin<br>GOS-A\DEV_gMSA_QGnp | At 20<br>\$ At 20       | 24-10-11 10:52:41<br>24-10-11 10:52:45                |                     |                     |       |

When the Details button is pushed, the details of the current row in the tab page TDE-Certificates will be shown.

#### 8.3 TDE-Certificate: Create

**ØGRIP** 

| Refresh    | Create TDE-Certificate                                                                                 |
|------------|----------------------------------------------------------------------------------------------------|
| Details    | Certificate Name TDE-PSH-Pushy                                                                         |
| Create     | Subject TDE-PSH-Pushy Confirm Create                                                                   |
| CopyTo     | Create<br>TDE-Certificate : TDE-PSH-Pushy<br>Level : INSTANCE                                          |
| Drop       | StartDate         2024-10-10 10:22         On           ExpiryDate         2028-10-11 10:22         On |
| ExpBackup  | Create On Database : master                                                                            |
| Delete     | Domain GOS-A   Environment Test  OK  Cancel                                                            |
| Add/Del DB | Instance ADEVSQL22\TST                                                                                 |
| Close      | Database master                                                                                        |
|            | OK Cancel                                                                                              |

With the Create button, you can create a new Certificate. You will need to enter a name and subject. The Start Date is automatically set to yesterday. This is to prevent warnings as certificates are using UTC time.

If the instance where the TDE-Certificate is created, is part of an Always On cluster, QGrip will create the TDE-Certificate on the selected Instance and then copy the TDE-Certificate to all other nodes in the Cluster.

TDE-Certificates MUST be created in the TDE-Encryption window and not in the Certificates window!

#### 8.4 TDE-Certificate: Copy To

| Refresh    | Copy TDE-Certificate                                                                                | Confirm Copy                                                                                                |
|------------|----------------------------------------------------------------------------------------------------|----------------------------------------------------------------------------------------------------|
| Details    | Certificate Name TDE-PSH-Puthy Subject TDE-PSH-Puthy                                                | Copy<br>TDE-Certificate : TDE-PSH-Pushy<br>Level : INSTANCE                                                 |
| Create     | Encryption ENCRYPTED_BY_MASTER_KEY                                                                  | To<br>Domain : GOS-B                                                                                        |
| СоруТо     | Cert Level         INISTANCE         Imit           StartDate         2024-10-10 10:22         Imit | Environment : Production<br>Instance : BDEVSQL1901\PRD1<br>Database : master                                |
| Drop       | ExpiryDate 2028-10-11 10-22                                                                         | OK Cancel                                                                                                   |
| ExpBackup  | Domain GOS-A                                                                                        |                                                                                                    |
| Delete     | Instance ADEVSQL22\TST                                                                              | Always On Cluster                                                                                           |
| Add/Del DB | Database master                                                                                     | Instance : BDEVSQL1901\PRD1<br>is part of an Always On Cluster<br>Ofrin will Create/Copy the Cattificate to |
| Close      | Domain GOS-B                                                                                        | all Instances in the Cluster                                                                                |
|            | Environment Production  Instance BDEVSQL1901\PRD1  Database master                                  | OK Cancel                                                                                                   |
|            | OK Cancel                                                                                           |                                                                                                    |

Select the TDE-Certificate that you want to Copy To another Instance and press [CopyTo...].

Select the Destination Instance and Press OK.

If the destination Instance is part of an Always On Cluster, QGrip will copy the TDE-Certificate to all Instances in the Cluster.

#### 8.5 TDE-Certificate: Drop

**ØGRIP** 

The difference between Drop and Delete is that Drop will drop the TDE-Certificate on the remote Instance. The Certificate info, including Backup/Import will still remain in the QGrip database.

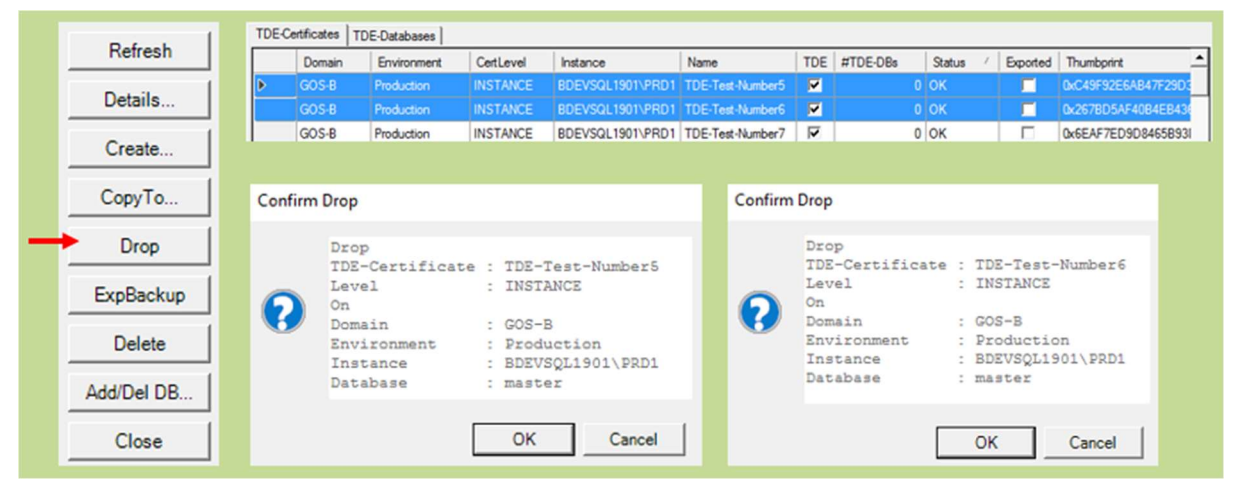

Select the rows with the TDE-Certificates you want to drop on the Instance(s) and press [Drop]. Drop the Certificate related to the current row in the tab-page on the remote Instance. The information in QGrip will remain but the Certificate will get the status: OK-Dropped

| TDE-Certificate                                                                                                    | TDE-Certificate                                                                                                    |  |  |  |  |
|----------------------------------------------------------------------------------------------------|----------------------------------------------------------------------------------------------------|--|--|--|--|
| TDE-Certificate protects<br>18 BackupFile(s)<br>and can not be dropped.<br>TDE-Certificate : TDE-Test-Number2<br>Level : INSTANCE<br>On<br>Domain : GOS-A<br>Environment : Test<br>Instance : ADEVSQL22\TST<br>Database : master | TDE-Certificate protects<br>2 database(s)<br>and can not be dropped.<br>TDE-Certificate : TDE-DSH-Pushy<br>Level : INSTANCE<br>On<br>Domain : GOS-A<br>Environment : Test<br>Instance : ADEVSQL22\TST<br>Database : master |  |  |  |  |
| ок                                                                                                    | ок                                                                                                    |  |  |  |  |

QGrip will check its own administration and show an Error if the TDE-Certificate cannot be dropped.

8.6 TDE-Certificate: ExpBackup

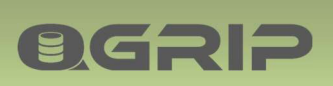

| Refresh                               |   |        |             |           |               |                  |     |          |        |          |  |
|---------------------------------------|---|--------|-------------|-----------|---------------|------------------|-----|----------|--------|----------|--|
| Details                               |   |        |             |           |               |                  |     |          |        |          |  |
| Create                                |   | 1      |             |           |               |                  |     |          |        |          |  |
| CopyTo TDE-Certificates TDE-Databases |   |        |             |           |               |                  |     |          |        |          |  |
|                                       |   | Domain | Environment | CertLevel | Instance      | Name             | TDE | #TDE-DBs | Status | Exported |  |
| Drop                                  |   | GOS-A  | Test        | INSTANCE  | ADEVSQL22\TST | TDE-PSH-Pushy    |     |          | ок     |          |  |
|                                       |   | GOS-A  | Test        | INSTANCE  | ADEVSQL22\TST | TDE-Test-Number1 | •   |          | ОК     |          |  |
| ExpBackup                             | Þ | GOS-A  | Test        | INSTANCE  | ADEVSQL22\TST | TDE-Test-Number2 |     |          | ок     |          |  |
| Delete                                |   |        |             |           |               |                  |     |          |        |          |  |
| Add/Del DB                            |   |        |             |           |               |                  |     |          |        |          |  |
| Close                                 |   |        |             |           |               |                  |     |          |        |          |  |

To export Backups Imported to QGrip, select the TDE-Certificates in the tab-page and hit the ExpBackup button. The status of the TDE-Certificates must be 'OK' or OK-Dropped'. You will be asked to select to save a file. We advise you to create a new directory because as all the files (2 per TDE-Certificate) will be saved there.

|                                                  | MyTDECerts                                                                                                    |                  |       |
|--------------------------------------------------|----------------------------------------------------------------------------------------------------|------------------|-------|
|                                                  | Name                                                                                                    |                  |       |
|                                                  | 20241012-0718.[1].[ADEVSQL22\$TST].[master].[TDE-Test-Number2].[OK].cert           20241012-0718.[1].[ADEVSQL22\$TST].[master].[TDE-Test-Number2].[OK].key           20241012-0718.[2].[ADEVSQL22\$TST].[master].[TDE-Test-Number1].[OK].cert |                  |       |
|                                                  | 20241012-0718.[2].[ADEVSQL22\$TST].[master].[TDE-Test-Number1].[OK].key                                                                                                    |                  |       |
|                                                  | 20241012-0718.[3].[ADEVSQL22\$TST].[master].[TDE-PSH-Pushy].[OK].cert                                                                                                    |                  |       |
|                                                  | 20241012-0718.[3].[ADEVSQL22\$TST].[master].[TDE-PSH-Pushy].[OK].key                                                                                                    |                  |       |
| Create Script : TDE-Certificates                 |                                                                                                    |                  |       |
| Create TDE-Certificates Script                   |                                                                                                    |                  | Com   |
| <pre>/************************************</pre> | Certificates<br>\\Dan_Admin<br>1012-0718<br>ssible to SQL Server Instance.<br>if files are moved.<br>                                                                                                    | ).cert'<br>key', | Close |

The files to (re-)create the TDE-Certificates have been placed in the directory. A popup with a script to create the objects will be shown. This popup will contain passwords and you should pay attention to where you save it.

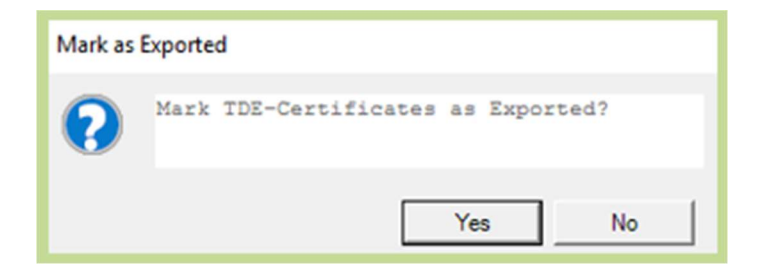

You will receive a question if you want to mark the TDE-Certificates as exported or not. This is important for the delete that will be explained in the following sections. Only records with status 'OK-Dropped' and 'Marked as Exported' can be deleted from the QGrip administration.

#### 8.7 TDE-Certificate: Delete

**ØGRIP** 

The difference between Delete and Drop is that Delete will delete the TDE-Certificate from the QGrip administration. Delete is only possible when the TDE-Certificate has status 'OK-Dropped' and has been marked as 'Exported'.

|   | Refresh    |       | Ļ           |                                   |                                    |            |                                 |          |                     |       |                          |              |          |
|---|------------|-------|-------------|-----------------------------------|------------------------------------|------------|---------------------------------|----------|---------------------|-------|--------------------------|--------------|----------|
|   | Dataila    | TDE-C | ertificates | TDE-Databases                     |                                    |            |                                 |          |                     |       |                          |              |          |
|   | Detalls    |       | Domain      | Environment                       | CertLevel                          | Instance   |                                 | Name     |                     | TDE   | #TDE-DBs                 | Status       | Exported |
|   | Create     | Þ     | GOS-B       | Production                        | INSTANCE                           | BDEVSQL190 | 1\PRD                           | 1 TDE-Te | st-Number10         |       |                          | 0 OK-Dropped |          |
|   |            |       | GOS-B       | Production                        | INSTANCE                           | BDEVSQL190 | 2\PRD                           | 2 TDE-Te | st-Number10         |       |                          | 0 OK-Dropped |          |
|   | CopyTo     |       | Confirm     | Valata                            |                                    |            |                                 | Confirm  | Delete              |       |                          |              |          |
|   | Drop       |       | Continue    | Delete from QGrij                 | p Administrat                      | tion?      | Delete from OGrip Administratio |          |                     |       |                          | tration?     |          |
|   | ExpBackup  |       | 0           | TDE-Certificate<br>Level<br>On    | : TDE-Test-Nu<br>: INSTANCE        | umber10    |                                 | 0        | TDE-Certi<br>Level  | ficat | e : TDE-Tes<br>: INSTANC | t-Number10   |          |
| - | Delete     |       | Ø           | Domain<br>Environment<br>Instance | GOS-B<br>Production<br>BDEVSQL1901 | L\PRD1     |                                 | Ø        | Domain<br>Environme | nt    | : GOS-B<br>: Product:    | ion          |          |
|   | Add/Del DB |       |             | Database<br>Status                | Master<br>OK-Dropped               |            |                                 |          | Database<br>Status  |       | : master<br>: OK-Drop    | ped          |          |
|   | Close      |       |             |                                   | ОК                                 | Cancel     |                                 |          |                     |       | ОК                       | Cancel       |          |

Select the TDE-Certificates you want to delete from the QGrip administration and hit Delete. QGrip will check that the records have the right status and that they have been marked as 'Exported'. You will need to confirm the Delete for each TDE-Certificate separately.

|   | Refresh    |        |             |     |             |    |              |               |     |          |   |        |   |          |
|---|------------|--------|-------------|-----|-------------|----|--------------|---------------|-----|----------|---|--------|---|----------|
|   | Details    |        |             |     |             |    |              |               |     |          |   |        |   |          |
|   | Create     |        | L I         |     |             |    |              |               |     |          |   |        |   |          |
|   | CopyTo     | TDE-Ce | ertificates | TDE | E-Databases |    |              |               |     |          |   |        |   |          |
|   | Drop       |        | Domain      |     | Environment | j. | nstance      | Name          | TDE | #TDE-DBs |   | Status | E | Exported |
|   |            | ▶      | GOS-A       |     | Test        | A  | DEVSQL22\TST | TDE-PSH-Pushy |     |          | 2 | ОК     |   |          |
|   | ExpBackup  |        |             |     |             |    |              |               |     |          |   |        |   |          |
|   | Delete     |        |             |     |             |    |              |               |     |          |   |        |   |          |
| - | Add/Del DB |        |             |     |             |    |              |               |     |          |   |        |   |          |
|   | Close      |        |             |     |             |    |              |               |     |          |   |        |   |          |

#### 8.8 TDE-Certificate: Add/Del DB

To Edit (Add or Delete) Databases protected by a TDE-Certificate, select the TDE-Certificate and hit the [Add/Del DB...] button.

- Add: Create an Encryption Key on a Database using the TDE-Certificate; Enable TDE
- Del: Drop the Encryption Key on a TDE-Database protected by the TDE-Certificate; Disable TDE

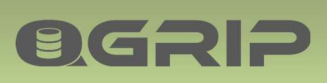

| TDE-Databases for TDE-Certificate: TDE-PSH-Pushy Certificate Name TDE-PSH-Pushy ThumbPrint Dx076088B3CC443A139249294DC052FC99 | Doma<br>51FB5FFF Envir<br>Instar                                                                                                    | e ADEVSQL22\TST                                                                                                    | Refresh<br>Close |
|----------------------------------------------------------------------------------------------------|----------------------------------------------------------------------------------------------------|----------------------------------------------------------------------------------------------------|------------------|
| Databases 1. TDE-Databases Certificate TDE-PSH-Pushy Database Application Status PSH_T_Staging PSH-Pushy ENCRYPTED            | 3.<br>Encryption Algorithm<br>AES_256<br>< <enable<<<br>&lt;<enable<< td="">   &lt;<enable+encrypt<< td="">   &gt;&gt;(Decrypt+)Disable&gt;&gt;</enable+encrypt<<></enable<<></enable<<<br> | Z.     TDE-Candidates     Application     Database Application Listener     PSH_T_Core PSH-Pushy     TDE_T TDE-TestApp     TDE_T_Main2 TDE-TestApp     tDE_T_Main2 TDE-TestApp | Deta(MB          |

In the 'TDE-Databases for TDE-Certificate' window, you can Add/Enable or Del/Disable TDE for Databases using the TDE-Certificate for TDE protection.

- 1. Contains the TDE-Databases already protected by the TDE-Certificate.
- 2. Contains TDE-Candidates, Databases on the Instance that are not yet protected by a TDE-Certificate. The list can be filtered by selecting a specific Application.
- 3. Drag the splitter to change the size of the TDE-Databases panel

| Encryption Algorithm                                     |  |
|----------------------------------------------------------|--|
| AES_256 -                                                |  |
| < <enable<<< td=""><td></td></enable<<<>                 |  |
| < <enable+encrypt<<< td=""><td></td></enable+encrypt<<<> |  |
| >>(Decrypt+)Disable>>                                    |  |
|                                                          |  |

| Encryption Algorithm: | Select the Encryption Algorithm that should be used when creating the       |
|-----------------------|-----------------------------------------------------------------------------|
|                       | Database encryption key [Enable]; AES_256, AES_192 or AES_128               |
| Enable:               | Create Database encryption key on selected database using the current TDE-  |
|                       | Certificate.                                                                |
| Enable+Encrypt:       | Create Database encryption key on selected database using the current TDE-  |
|                       | Certificate and Encrypt the Database immediately.                           |
| (Decrypt)+Disable:    | Drop Database encryption key on selected database protected by the          |
|                       | current TDE-Certificate. If the Database is Encrypted, it will be Decrypted |
|                       | first.                                                                      |
|                       |                                                                             |

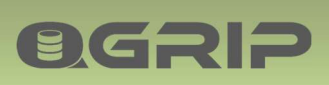

| Databas<br>TDE-I<br>Certific | ees  <br>Databases<br>cate  TDE-PSH-Pu | shy                      |                     |          |                                                                                                    | TDE- | Candidates             | Pushy                    |          | •        |
|------------------------------|----------------------------------------|--------------------------|---------------------|----------|----------------------------------------------------------------------------------------------------|------|------------------------|--------------------------|----------|----------|
| •                            | Database<br>PSH_T_Staging              | Application<br>PSH-Pushy | Status<br>ENCRYPTED | 2.<br>3. | Encryption Algorithm AES_256 </td <td>Þ</td> <td>Database<br/>PSH_T_Core</td> <td>Application<br/>PSH-Pushy</td> <td>Listener</td> <td>Data (MB</td> | Þ    | Database<br>PSH_T_Core | Application<br>PSH-Pushy | Listener | Data (MB |
| •                            |                                        |                          | •                   |          | < <enable+encrypt<<>&gt;(Decrypt+)Disable&gt;&gt;</enable+encrypt<<>                                                                                 | ٩    |                        |                          |          | •        |

Enable:

- 1. Select the Rows with the databases in the TDE-Candidates Panel
- 2. Choose Encryption Algorithm
- 3. Hit the [Enable] button

| Confirm | Action                                                            | TOP D    |                            |             |                   |
|---------|-------------------------------------------------------------------|----------|----------------------------|-------------|-------------------|
| 0       | Enable TDE on<br>Database : PSH_T_Core<br>Application : PSH-Pushy | Certific | atabases<br>ate TDE-PSH-Pu | shy         |                   |
|         | Algorithm : AES_256<br>Using                                      |          | Database                   | Application | Status            |
|         | Certificate : TDE-PSH-Pushy                                       | <u>۲</u> | PSH_T_Core                 | PSH-Pushy   | Queued for Enable |
|         |                                                                   |          | PSH_T_Staging              | PSH-Pushy   | ENCRYPTED         |
|         | OK Cancel                                                         |          |                            |             |                   |

- You will need to Confirm the Action for each database separately.
- The Database Row will be moved to the TDE-Databases Panel with Status 'Queued for Enable'.
- Push [Refresh] to update the view.

| DE-I | cate TDE-PSH-Pu | shy         |           |    |                                                                                              | App | olication P | SH-Pushy      |          | •       |
|------|-----------------|-------------|-----------|----|----------------------------------------------------------------------------------------------|-----|-------------|---------------|----------|---------|
|      | Database        | Application | Status    | ]_ | Encryption Algorithm                                                                         |     | Database    | Application   | Listener | Data(MB |
|      | PSH_T_Staging   | PSH-Pushy   | ENCRYPTED | 2. | AES_256                                                                                      | ▶   | PSH_T_C     | ore PSH-Pushy |          |         |
|      |                 |             |           |    | < <enable<<< td=""><td></td><td></td><td></td><td></td><td></td></enable<<<>                 |     |             |               |          |         |
|      |                 |             |           | 3. | < <enable+encrypt<<< td=""><td></td><td></td><td></td><td></td><td></td></enable+encrypt<<<> |     |             |               |          |         |
|      |                 |             |           |    |                                                                                              |     |             |               |          |         |

#### Enable+Encrypt:

- 1. Select the Rows with the databases in the TDE-Candidates Panel
- 2. Choose Encryption Algorithm
- 3. Hit the [Enable+Encrypt] button

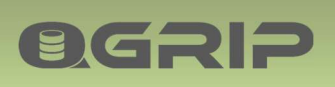

| Confirm | Action                                                                                          |   |                       |                     |             |                           |
|---------|-------------------------------------------------------------------------------------------------|---|-----------------------|---------------------|-------------|---------------------------|
| 0       | Enable TDE + Encrypt<br>Database : PSH_T_Core<br>Application : PSH-Pushy<br>Algorithm : AES 256 | C | DE-Data<br>ertificate | bases<br>TDE-PSH-Pu | shy         |                           |
|         | Est Encrypt Time : 3 Seconds                                                                    | Γ | (                     | Database            | Application | Status                    |
|         | Certificate : TDE-PSH-Pushy                                                                     |   | P                     | SH_T_Core           | PSH-Pushy   | Queued for Enable+Encrypt |
|         |                                                                                                 |   | P                     | SH_T_Staging        | PSH-Pushy   | ENCRYPTED                 |
|         | OK Cancel                                                                                       |   |                       |                     |             |                           |

- You will need to Confirm the Action for each database separately.
- QGrip will Calculate an 'Estimated Encrypt Time' based on the size of the database and former Encrypt actions done using QGrip. If there is not enough history in QGrip, 'No estimate possible' will be shown.
- The Database Row will be moved to the TDE-Databases Panel with Status 'Queued for Enable+Encrypt'.
- Push [Refresh] to update the view.

|    | Databas<br>TDE-D<br>Certific | es  <br>Databases<br>cate   TDE-PSH-Pu | shy                    |           |                                                                            | TDE- | Candidates           |                            |          | Y        |
|----|------------------------------|----------------------------------------|------------------------|-----------|----------------------------------------------------------------------------|------|----------------------|----------------------------|----------|----------|
|    |                              | Database                               | Application            | Status    | Encryption Algorithm                                                       |      | Database             | Application                | Listener | Data(MB) |
| 1. | Þ                            | PSH_T_Core<br>PSH_T_Staging            | PSH-Pushy<br>PSH-Pushy | ENCRYPTED | <=Enable<<                                                                 |      | TDE_T<br>TDE_T_Main2 | TDE-TestApp<br>TDE-TestApp |          |          |
|    | •                            |                                        |                        | Þ         | < <enable+encrypt<< 2.="">&gt;(Decrypt+)Disable&gt;&gt;</enable+encrypt<<> | 4    |                      |                            |          | ×        |

#### (Decrypt+)Disable:

- 1. Select the Rows with the TDE-databases in the TDE-Databases Panel
- 2. Hit the [(Decrypt+)Disable] button

| Confirm | Action                                                                  |  |                           |            |             |                    |  |  |  |
|---------|-------------------------------------------------------------------------|--|---------------------------|------------|-------------|--------------------|--|--|--|
| ?       | Disable TDE<br>Database : PSH_T_Core<br>Application : PSH-Pushy<br>Used |  | Certificate TDE-PSH-Pushy |            |             |                    |  |  |  |
|         | Certificate : TDE-PSH-Pushy                                             |  |                           | Database   | Application | Status             |  |  |  |
|         |                                                                         |  | •                         | PSH_T_Core | PSH-Pushy   | Queued for Disable |  |  |  |
|         | OK Cancel                                                               |  |                           |            |             |                    |  |  |  |

Disable: TDE-Database Status: UNENCRYPTED

- You will need to Confirm the Action for each database separately.
- The status in the TDE-Databases Panel will be set to 'Queued for Disable'.
- Push [Refresh] to update the view. When QGrip has finished with Disable, the database will be moved to the TDE-Candidates Panel.

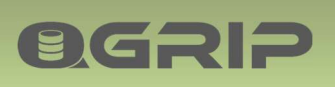

| onnin | Action                                     |                                          | TDE   | -Databases        |             |                          |
|-------|--------------------------------------------|------------------------------------------|-------|-------------------|-------------|--------------------------|
| 0     | Decrypt + Disab<br>Database<br>Application | le TDE<br>: PSH_T_Staging<br>: PSH-Pushy | Certi | ficate TDE-PSH-Pu | ishy        |                          |
| 9     | Est Decrypt Tim                            | e : No estimate possible                 |       | Database          | Application | Status                   |
|       | Certificate                                | : TDE-PSH-Pushy                          | Þ.    | PSH_T_Core        | PSH-Pushy   | UNENCRYPTED              |
|       |                                            |                                          |       | PSH_T_Staging     | PSH-Pushy   | Queued for Decrypt+Disab |

Decrypt+Disable: TDE-Database Status: ENCRYPTED

- You will need to Confirm the Action for each database separately.
- QGrip will Calculate an 'Estimated Decrypt Time' based on the size of the database and former Decrypt actions done using QGrip. If there is not enough history in QGrip, 'No estimate possible' will be shown.
- The status in the TDE-Databases Panel will be set to 'Queued for Decrypt+Disable.
- Push [Refresh] to update the view. When QGrip has finished with Decrypt and Disable, the database will be moved to the TDE-Candidates Panel.

#### 8.9 TDE-Database: Details (Encrypt + Decrypt)

|   | Refresh    |    |                   |             |               |          |            |                  |               |
|---|------------|----|-------------------|-------------|---------------|----------|------------|------------------|---------------|
| - | Details    |    |                   |             |               |          |            |                  |               |
|   | Create     |    |                   | 4           |               |          |            |                  |               |
|   | CopyTo     | TD | E-Certificates TD | E-Databases |               |          |            |                  |               |
|   | Dree       |    | Domain            | Environment | Instance      | Listener | Database / | Encryption State | CertName      |
|   | Drop       | Þ  | GOS-A             | Test        | ADEVSQL22\TST |          | PSH_T_Core | UNENCRYPTED      | TDE-PSH-Pushy |
|   | ExpBackup  |    |                   |             |               |          |            |                  |               |
|   | Delete     |    |                   |             |               |          |            |                  |               |
|   | Add/Del DB |    |                   |             |               |          |            |                  |               |
|   | Close      |    |                   |             |               |          |            |                  |               |

In the TDE-Databases tab-page, select the Row with the TDE-Database and hit [Details].

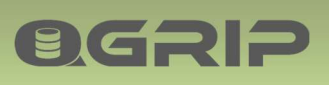

| Destaura                 |                            |                   | 0                         |                            | Refresh    |
|--------------------------|----------------------------|-------------------|---------------------------|----------------------------|------------|
| Database                 | PSH_T_Core                 |                   | Domain                    | JGOS-A                     | Decrypt    |
| Application              | PSH-Pushy                  |                   | Environment               | Test                       | L. Encrypt |
| Data (MB)                | 10                         |                   | Instance                  | ADEVSQL22\TST              |            |
| Log (MB)                 | 10                         |                   | Listener                  |                            | Close      |
| Encryptions<br>ScanState | State UNENCRYPTED COMPLETE | SetDate<br>ScanDa | 2024-10-1<br>te 2024-10-1 | 13 10:07:43<br>13 10:12:13 |            |
|                          |                            |                   |                           |                            |            |

1. The buttons [Decrypt] and [Encrypt] will be Enabled/Disable depending on the 'Encryption State' value:

UNENCRYPTED -> [Encrypt] is Enabled ENCRYPTED -> [Decrypt] is Enabled

Any other value, both buttons will be Disabled.

- 2. Shows the details of the Last Encryption action of the TDE-Database using QGrip. If the Status is 'Interrupted', QGrip could not finalise the Encryption. The Encryption process has probably been Paused manually on the Instance.
- 3. Shows the details of the Last Decryption action of the TDE-Database using QGrip. If the Status is 'Interrupted', QGrip could not finalise the Decryption. The Decryption process has probably been Paused manually on the Instance.

| EncryptionState UNENCRYPTED | Confirm Action                                              |                                     |
|-----------------------------|-------------------------------------------------------------|-------------------------------------|
| Refresh                     | Encrypt<br>Database : PSH_T_Core<br>Application : PSH-Pushy | EncryptionState  Queued for Encrypt |
| Encrypt                     | Using<br>Certificate : TDE-PSH-Pushy<br>EncryptionState     | EncryptionState ENCRYPTED           |
| Close                       | OK Cancel                                                   |                                     |

#### Encrypt:

If the 'Encryption State' of the TDE-Database is UNENCRYPTED, hit [Encrypt] button, Confirm the Encrypt action. The 'Encryption State' will be set to 'Queued for Encrypt'. Hit [Refresh] button to see when 'Encryption State' changes into ENCRYPTED.

| EncryptionState ENCRYPTED | Confirm Action                                          | EncryptionState Queued for Decrypt |
|---------------------------|---------------------------------------------------------|------------------------------------|
| Refresh                   | Decrypt<br>Database : PSH_T_Core                        | ,                                  |
| Decrypt                   | Application : PSH-Pushy<br>Est Decrypt Time : 2 Seconds | Refresh                            |
| Encrypt                   | Certificate : TDE-PSH-Pushy                             | EncryptionState UNENCRYPTED        |
| Close                     | OK Cancel                                               |                                    |

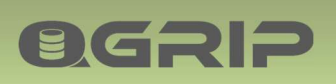

#### Decrypt:

If the 'Encryption State' of the TDE-Database is ENCRYPTED, hit [Decrypt] button, Confirm the Decrypt action. The 'Encryption State' will be set to 'Queued for Decrypt'. Hit [Refresh] button to see when 'Encryption State' changes into UNENCRYPTED.

# 9 Always On: Symmetric Keys & Certificates

You might have noticed that there is no distinction made with DB Host type Instance/Listener in the Symmetric Keys and Certificates windows above and that is on purpose. Whenever you manipulate (Create, CopyTo, Drop or Backup) a Symmetric Key or Certificate of a database being part of an availability group on an Always On cluster, the action will automatically be performed for the databases in all replicas.

Passwords used for Symmetric Keys as well as File Passwords and Import files will be identical.

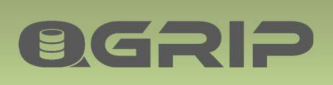

# 10 Appendix

#### 10.1 Add member: Local Administrator Group

Required Authorisation Local Administrator on the Machine

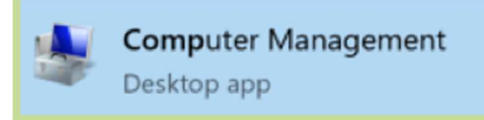

Open Computer Management application.

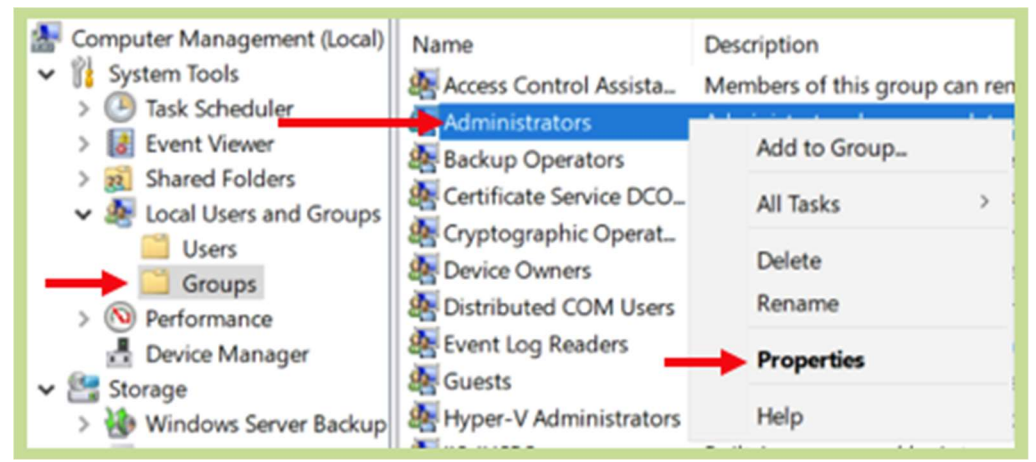

Locate the Administrators group and open the Properties.

| Description:                                  | Select Users, Computers, Service Accounts, or Groups                                               | ×            |
|-----------------------------------------------|----------------------------------------------------------------------------------------------------|--------------|
|                                               | Select this object type:                                                                           |              |
| Members:                                      | Users, Service Accounts, or Groups                                                                 | Object Types |
| 🛃 Administrator                               | From this location:                                                                                |              |
| Anjemberg                                     | GOS-A intra                                                                                        | Locations    |
| & GOS-AlDoma<br>& GOS-AlGS_A<br>₩ GOS-AlTST_¢ | Enter the object names to select (examples): DEV_gMSA_QGrip                                        | Check Name   |
|                                               | Advanced                                                                                           | ок 🗧 Салан   |
| Add                                           | Changes to a user's group membership<br>are not effective until the next time the<br>user loos on. |              |

Click on the Add... button, enter the name of the QGrip System Account, press Check Names and finally OK.